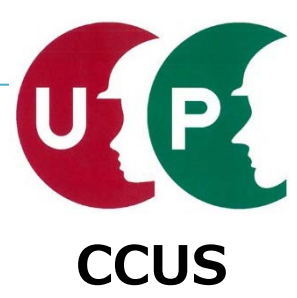

# 建設キャリアアップシステム インターネット代行申請 技能者情報登録

## 代行申請勉強会資料

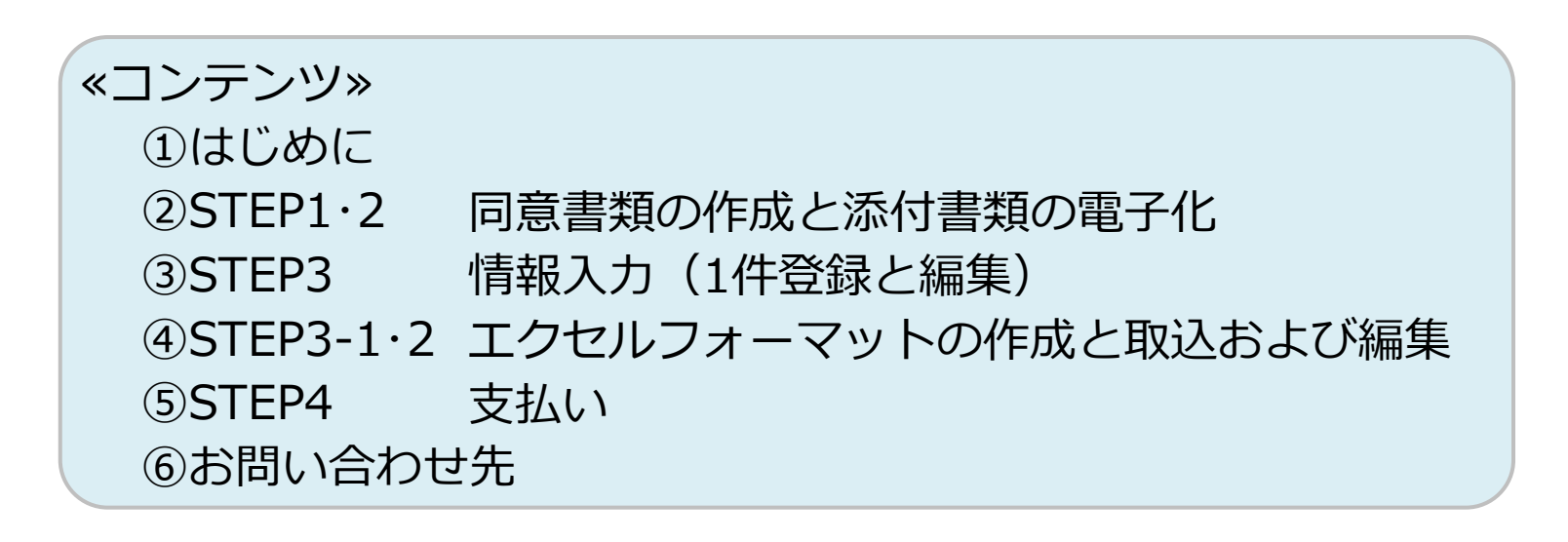

UP

## はじめに

この資料は、代行申請事業者が技能者本人に代わり、インターネットを利用して、建設キャ リアアップシステムに技能者情報の登録申請する方法を説明するものです。

代行申請とは、技能者本人から同意を得た所属事業者、または元請事業者や上位下請事業者 が、技能者本人に代わり、技能者情報の登録申請を行うことです。代行申請する事業者は建 設キャリアアップシステムの事業者 I Dが必要です。

なお、この資料以外の細かい情報については、『インターネット申請ガイダンス 技能者情 報登録』または『「技能者情報登録申請書」の手引 第2版』を確認します。建設キャリア アップシステムのホームページに掲載しているガイダンスまたは手引きをご確認ください。

<処理のステップ>

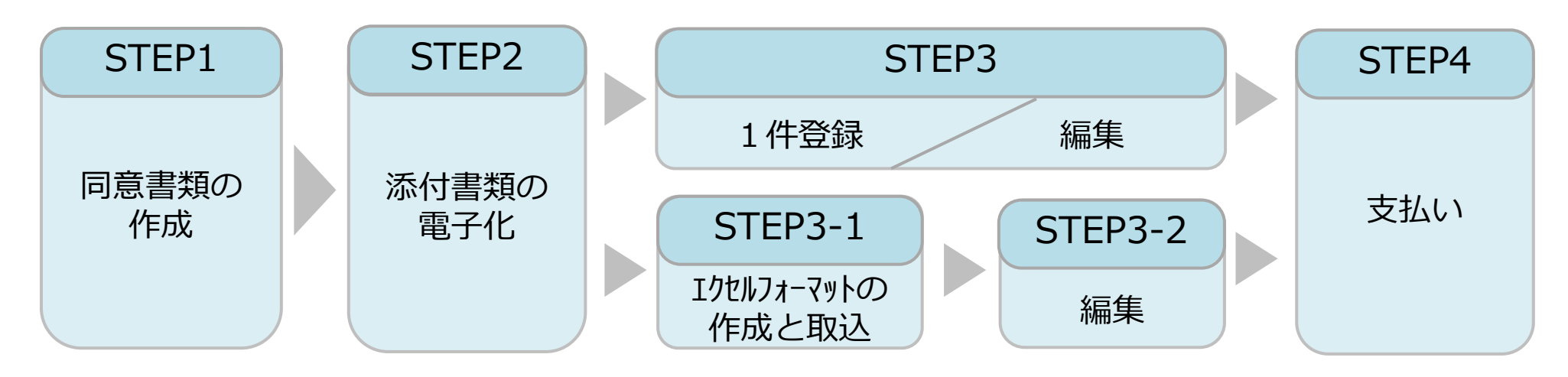

## 概要:代行申請とは

技能者が所属する事業者のほか元請事業者や、上位下請事業者などが代行申請を行うことが できます。技能者の代行申請が可能な利用者立場は「事業者責任者」と「代行登録担当者」 です。各階層管理者や現場管理者では、利用できませんので、ご注意ください。代行登録担 『現場運用マニュアル第3章』をご確認ください。 当者の設定方法は、

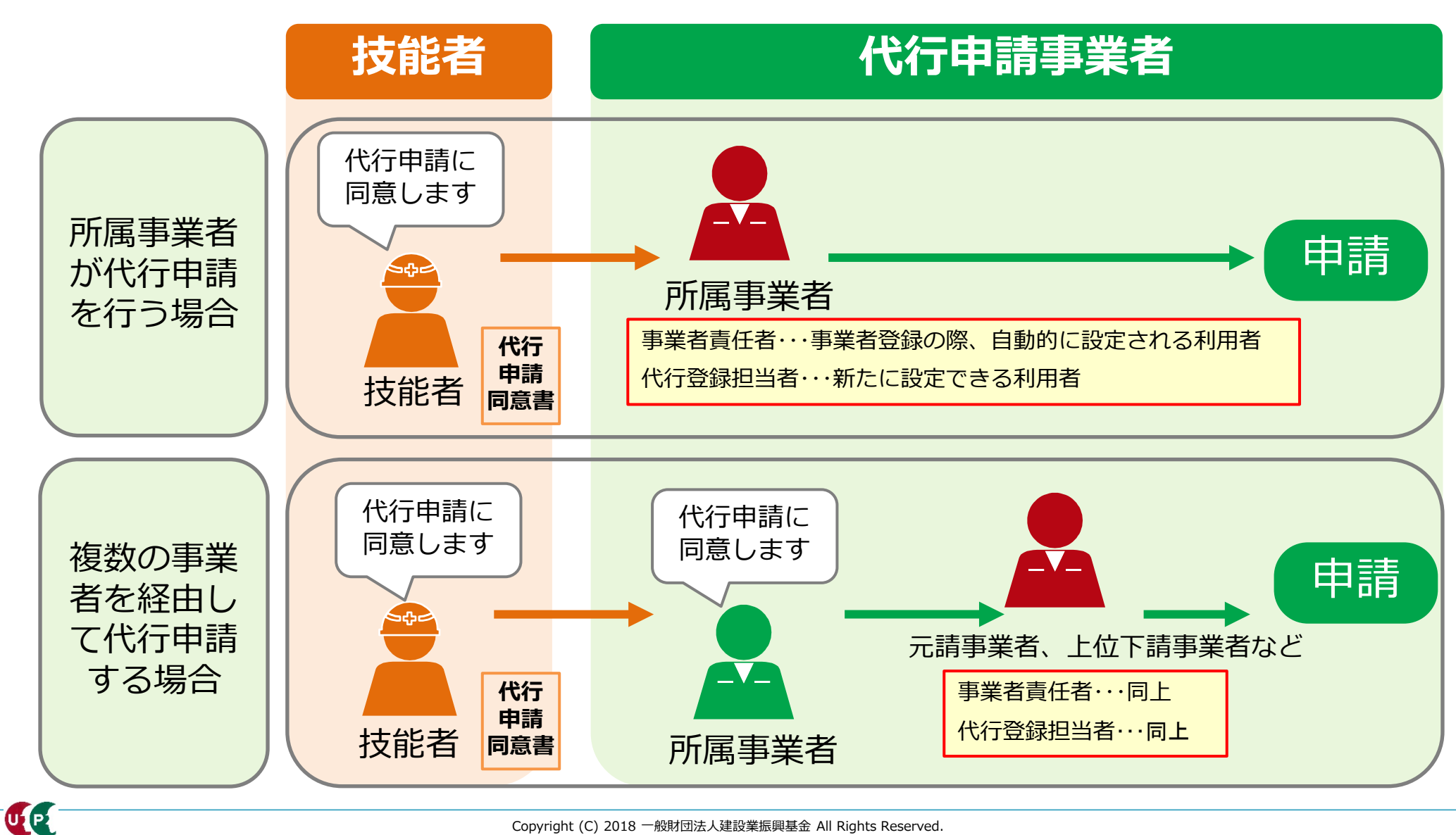

## 概要:代行登録担当者とは

管理者 I Dの内、技能者や事業者の代行申請に特化した代行登録担当者を設定できます。 メニュー番号「810\_事業者管理」→「20\_組織ユーザ管理」をクリックし、利用者立場の内、 『代行登録担当者』を選択します。

詳細な登録方法は、『現場運用マニュアル第3章』をご確認ください。

| 810_事業者管理       | 管理ID 利           | 旧者姓                                            | 利用者名                   |                |      |
|-----------------|------------------|------------------------------------------------|------------------------|----------------|------|
| 10_組織管理         |                  | RIGAT                                          | 1 213-6-43             |                |      |
| -<br>20_組織ユーザ管理 | 利用者ボルネーム和        | 明者電話番号                                         | 利用者メール                 | レアドレス          |      |
| 30_管理者ID利用料     |                  |                                                |                        |                |      |
| 40_現場利用料        |                  |                                                |                        |                |      |
| 50_請求状況         | Q.検索 クリア トップページへ |                                                |                        |                |      |
| 820_変更 〈        | 10-1- 00/m       |                                                |                        |                |      |
| 830」開示設定 <      | 使案明細             |                                                |                        |                |      |
| 900_退会    <     | 1/4-111/4        |                                                |                        | 新規會            | 録    |
| 安全書類            | 利用者立場            | 操作権限                                           | 第一階層                   | 第二階層           | 第三   |
|                 | 事業者責任者           | 事業者責任者権限                                       |                        |                |      |
|                 |                  |                                                |                        |                |      |
| ·····           |                  | 510 日田田本                                       |                        |                |      |
| 参考:             |                  | 710 代行由註                                       |                        |                |      |
| 代行登録            | 相当者が利用           |                                                |                        |                |      |
| でキス件            |                  | 20 技能考办新担代行                                    |                        |                |      |
|                 |                  | 21 技能者の新規代行由                                   | 40_3                   | 事業者の新規代        | τ    |
| ユー              |                  |                                                | <b>41_</b> 3<br>諸の     | 事業者の新規代<br>)修正 | 行申   |
|                 |                  |                                                | ≡<br>50_≆              | 事業者の変更代        | īτ   |
|                 |                  |                                                | 51_3                   | 事業者の変更代        | 行申   |
|                 |                  | ー<br>32_技能者の変 <u>更</u> 代行申                     |                        |                | t o  |
|                 |                  | 諸の修正                                           | 50_ <del>_</del><br>支払 | 事業者の代行甲        | 南()) |
|                 |                  | <ul> <li>33_技能者の変更代行申</li> <li>請の支払</li> </ul> | ∃<br>720_₱f            | 「属技能者確認        | ¢    |

#### 概要:代行申請の登録申請方法

代行申請による技能者情報の登録申請方法は、三つのパターンがあります。

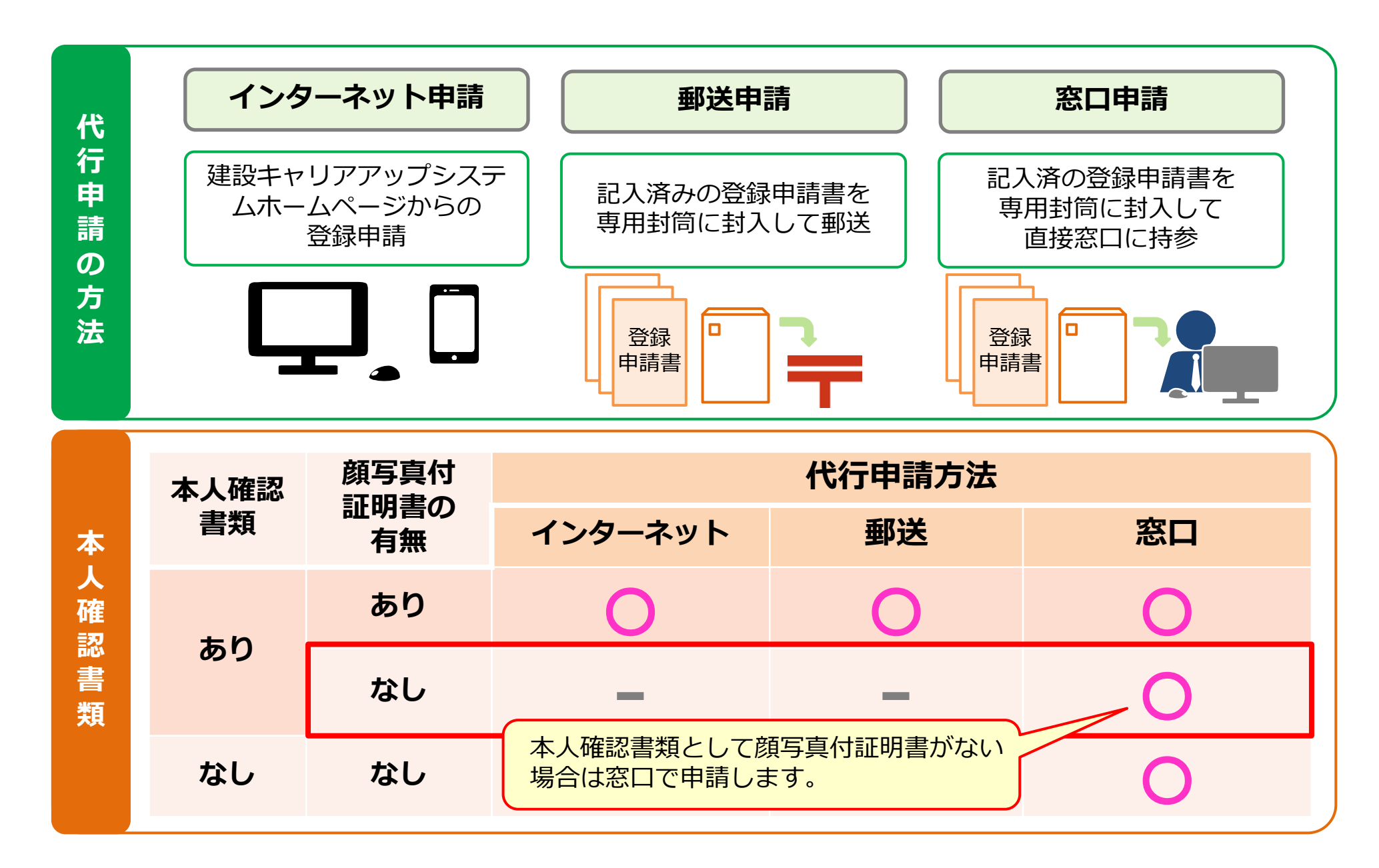

## 概要:インターネット代行申請の流れ

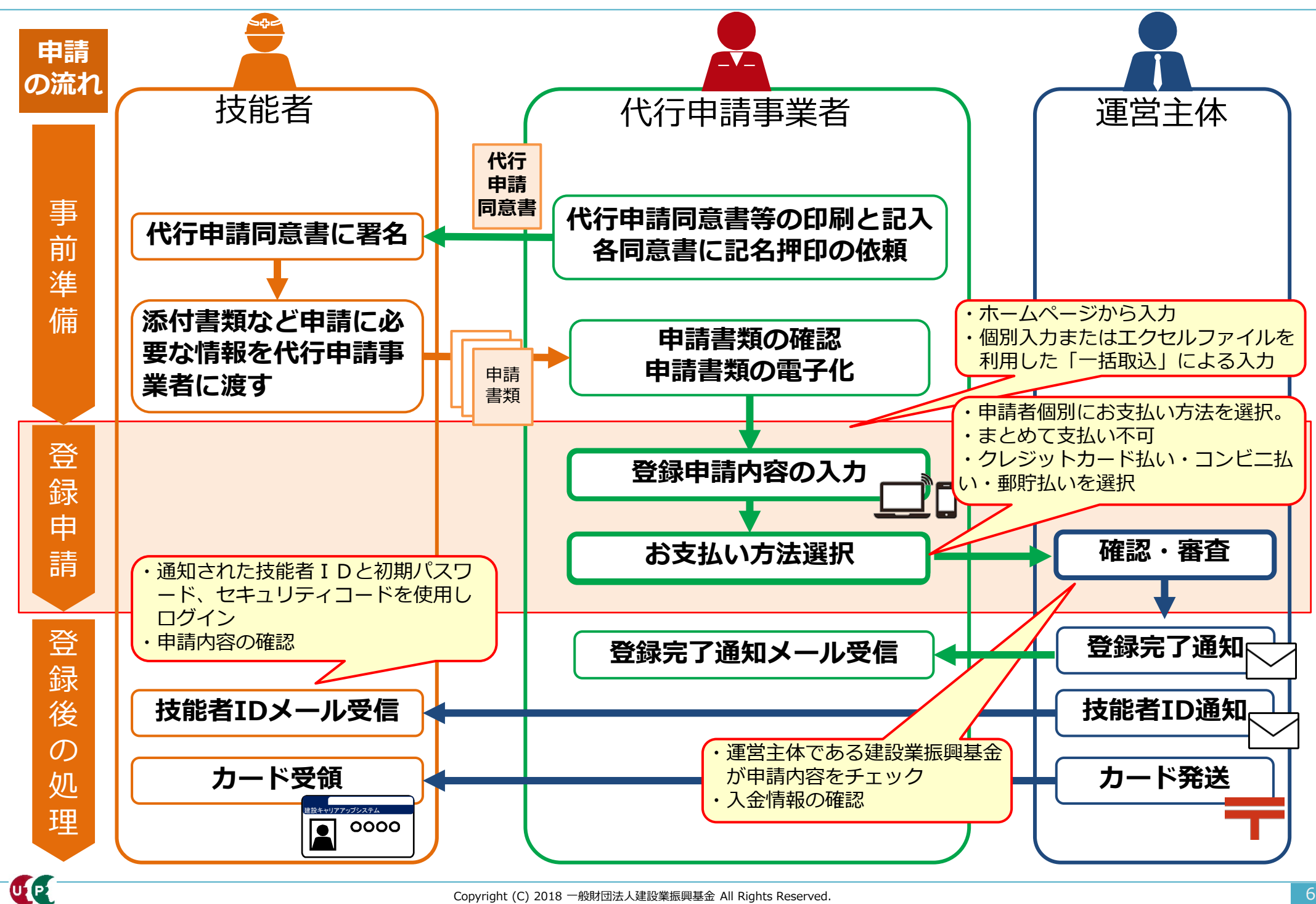

## 必要となる書類

## インターネット代行申請を開始する前に、必要書類をすべてご準備ください。

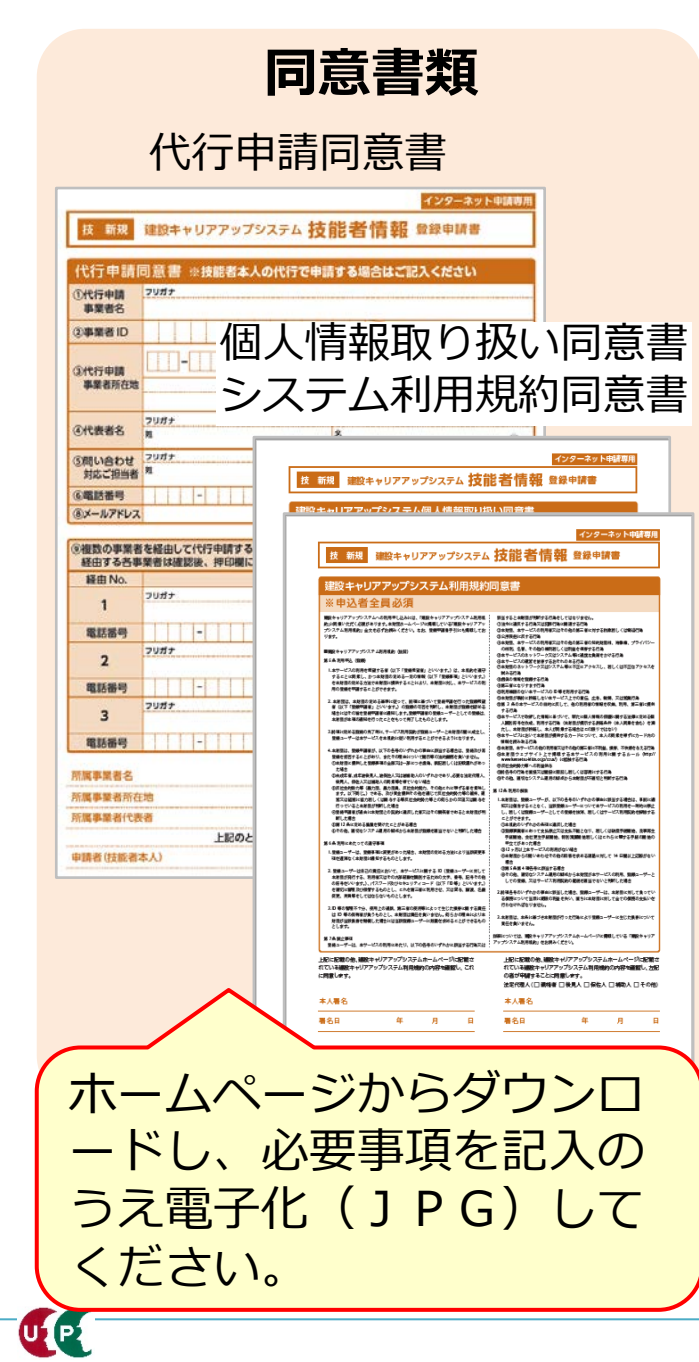

カード用写真 建設キャリ<u>アアップシステム</u> 0000 技能者のICカードに貼付する写真 カード用写真を申請者から JPG形式で受け取ってく ださい。 一括取り込みデータ (任意) D Δ В Е 名カナ 国籍 姓カナ ミドルネーム カナ - ## 建設 ケンセッ 一郎 ホームページからエクセル ファイルをダウンロードし 申請者の登録申請内容を 入力してください。

#### <カード用写真の注意点>

- デジタルカメラやスマートフォンで撮影 する場合、サイズが小さくなりすぎない よう、鮮明に撮影したものを提出してく ださい。
- 画像のサイズは294×378ピクセルにします。
- 画像アップロードの際にトリミング(画 像編集)ができます。

#### 適切な写真の例

- 6ヶ月以内に撮影したもの。
- 正面、無帽、無背景のもの。

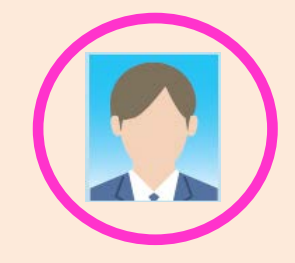

#### 不適切な写真の例

- 帽子やマスクを着用している。
- 顔に影ができている。
- サングラスや色付眼鏡をかけている。

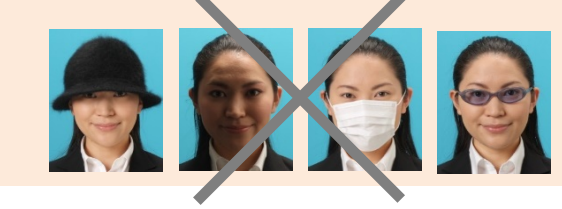

## 必要となる書類

#### インターネット代行申請を開始する前に、必要書類をすべてご準備ください。

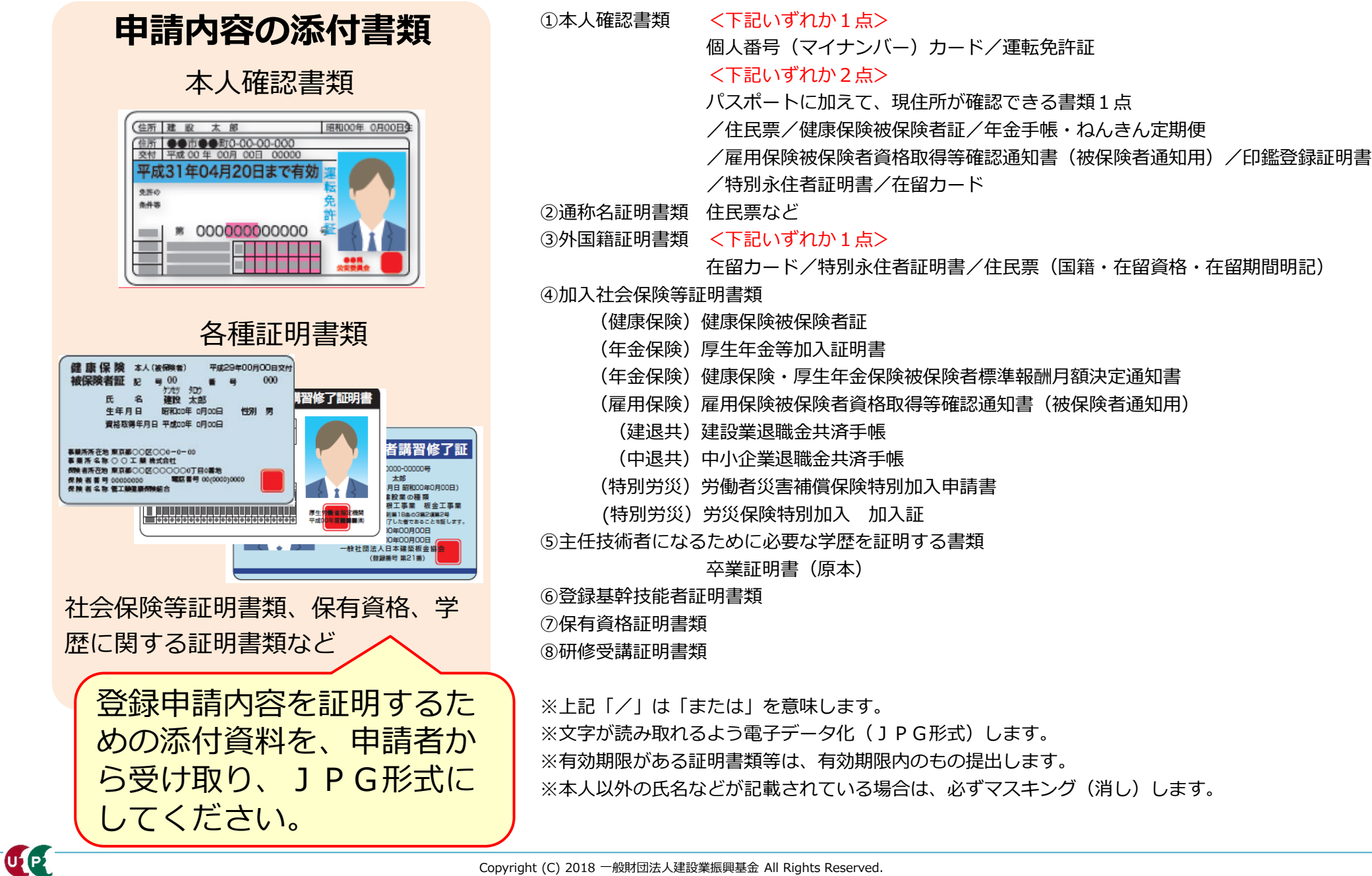

UP

## 参考:手引および登録申請書コード表のダウンロード方法

#### 「手引」および「登録申請書コード表」は、建設キャリアアップシステムのホームページより、 ダウンロードできます。

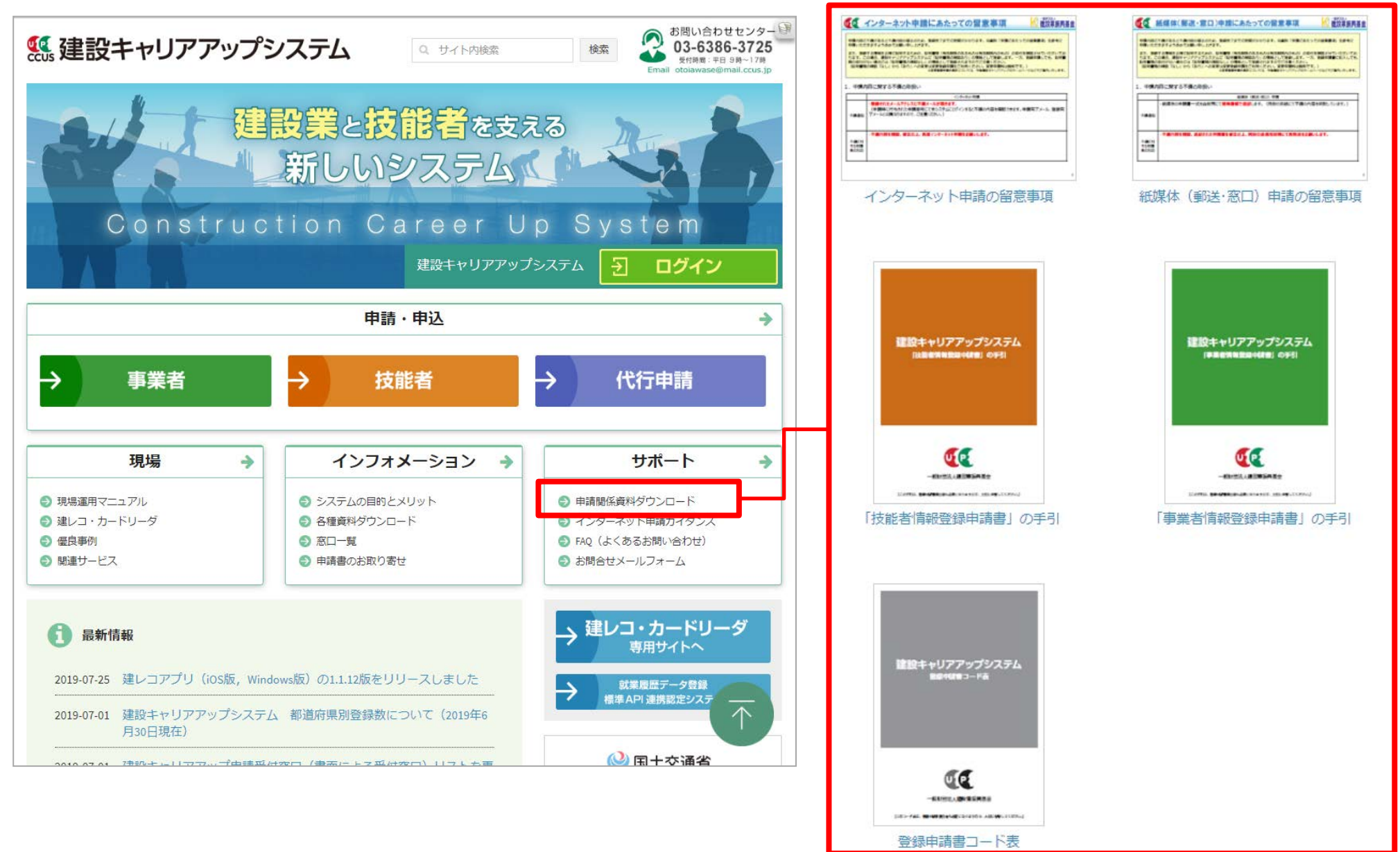

# STEP1・2 インターネット代行申請における事前準備

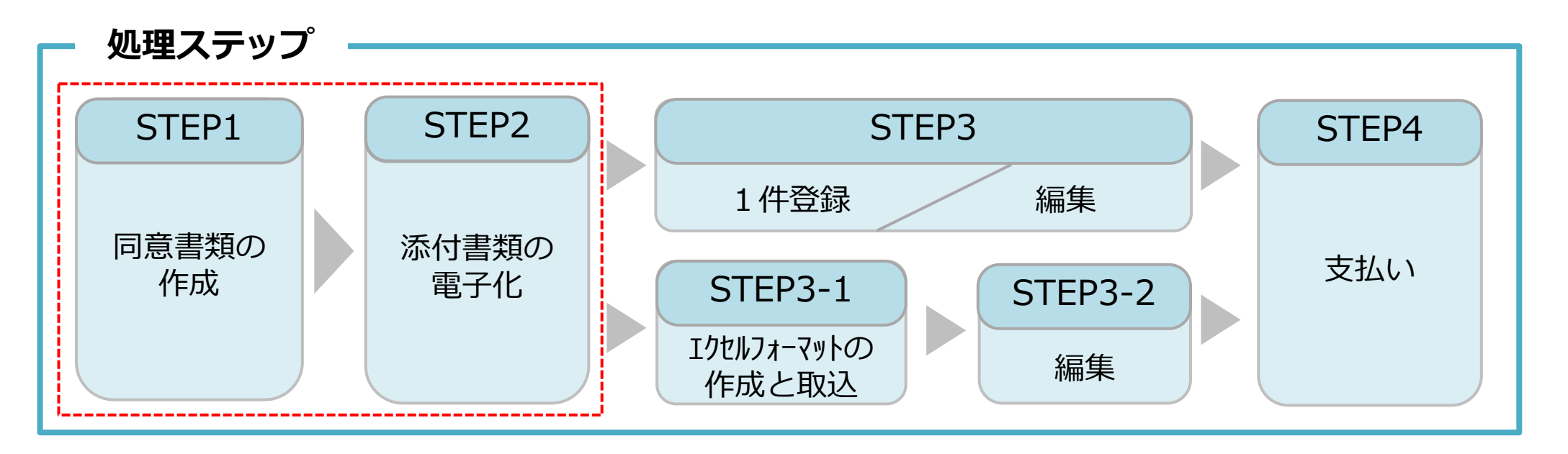

## STEP1

「STEP1 同意書類の作成」では、代行申請事業者がシステムにログインし、「代行申請同意書」、 「個人情報取り扱い同意書」、「システム利用規約同意書」を取得する方法とその記入方法などについて説明します。

## **STEP 2**

「STEP2 添付書類の電子化」では、STEP1で作成した添付書類の電子化について説明します。

UP

#### インターネット代行申請 技能者情報登録

## STEP1 同意書類の取得と記入、署名依頼

## 技能者用代行申請同意書や一括取り込みデータ作成用のエクセルフォーマットや代 行申請同意書等をホームページからダウンロードします。

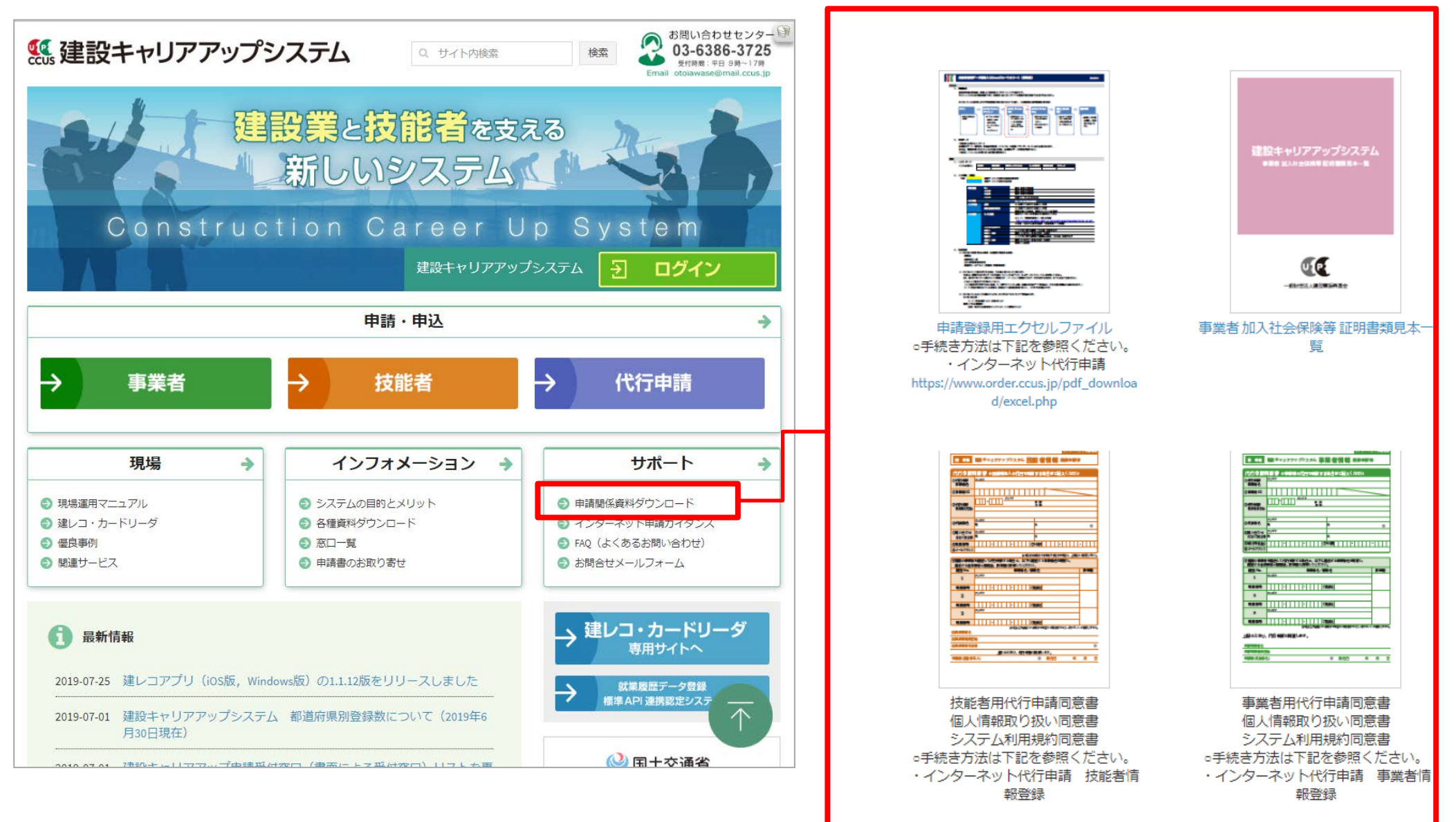

## システムにログインし、取得することも可能です。

| 建設キャリアアップシステム                                                                          | ・・・・・・・・・・・・・・・・・・・・・・・・・・・・・・・                                                                                |
|----------------------------------------------------------------------------------------|----------------------------------------------------------------------------------------------------|
| Construction Careerup System                                                           | 520_就業履歴                                                                                                    |
| ログインID 参須                                                                              | 610_現場・契約 、 データがありません。                                                                                         |
| パスワード 診療                                                                               | 620_施工体制 <b>620</b> _施工体制 <b>620</b> _施工体制 <b>620</b> _施工体制 <b>[710_代行申請] [710_代行申請] [10_同意書様式取得] を押します   </b> |
| ログイン パスワードを忘れた場合                                                                       | ● 10_同意書様式取得 ● ●                                                                                               |
| Windows7 and Internet Explorer 11 をご利用の方へ                                              | 20_技能者の新規代行<br>所属技能者一覧                                                                                         |
| 決済お手続きの際、セキュリティの設定により、エラーが発生する場合があります。<br>その場合は、以下のいずれかの方法で、再度、決済お手続きの実行をお願い<br>いたします。 | 21_技能者の新規代行申       技能者ID         請の修正       データがありません。                                                         |
| ■ 対応方法<br>方法1.違うパソコンを使う(Windows10がインストールされているもの<br>など)                                 | 30_技能者の変更代行申<br>請同意依頼<br>現場一覧 (所属技能者が就業している現場)                                                                 |
| 方法 2. Google Chromeの利用<br>方法 3. Internet Explorerのセキュ Jティ設定変更 → 変更方法はこちら               | 31_技能者の変更代行 現場ID                                                                                               |
|                                                                                        | 32_技能者の変更代行申       データがありません。       新規登録申請         請の修正       新規登録申請                                           |
|                                                                                        | 現場一覧 (元請と 新規申請様式の一括DL                                                                                          |
| たて申請事業者は、自社のロクインID<br>トパスワードで、システムにログイン                                                | 請の支払 現場の 代行申請同意書                                                                                               |
| します。                                                                                   | 40_事業者の新規代行<br>63267023270071<br>個人情報取り扱い同意書                                                                   |
|                                                                                        | 41_事業者の新規代行申<br>請の修正<br>82987117254471<br>18063963226271                                                       |

UP

## STEP1 同意書類の取得と記入、署名依頼

「代行申請同意書」には、代行申請事業者の記入欄と技能者本人の記入欄があります。

| 技 新規                                                                                                    | インターネット申請専用<br>建設キャリアアップシステム 技能者情報 登録申請書                                                                                                    | ①代行申請事業者の記入欄 必須                                                                                                    |
|----------------------------------------------------------------------------------------------------|----------------------------------------------------------------------------------------------------|----------------------------------------------------------------------------------------------------|
| 代行申請<br>①代行申請<br>事業者名<br>②事業者 ID                                                                                                    | 同意書 ※技能者本人の代行で申請する場合はご記入ください<br>フリガナ<br>フリガナ<br>フリガナ<br>フリガナ                                                                                                    | 代行申請事業者が、代行申請の事業者名や、<br>システムに登録済の事業者IDなどを記入する<br>欄です。                                                                                                    |
| ③代行申請<br>事業者所在地                                                                                                    |                                                                                                    |                                                                                                    |
|                                                                                                    |                                                                                                    | ④経由する事業者の記入欄                                                                                                    |
| ④代表者名                                                                                                    | <u>ガガデ</u><br>姓 名 個                                                                                                    |                                                                                                    |
| ⑤問い合わせ<br>対応ご担当者                                                                                                    | フリガナ         名                                                                                                    |                                                                                                    |
| ⑥電話番号                                                                                                    | □ □ □ □ □ □ □ □ □ □ □ □ □ □ □ □ □ □ □                                                                                                    |                                                                                                    |
| @x=107F07                                                                                                    | ※申請者の所属する事業者が申請する場合も、上記機にご記載ください。                                                                                                    |                                                                                                    |
|                                                                                                    |                                                                                                    |                                                                                                    |
| <ul> <li>              後数の事業者             経由する各事      </li> </ul>                                                                                                    | 皆を経由して代行申請する場合は、以下に経由する事業者名を明記し、<br>■業者は確認後、押印欄に押印してください。                                                                                                    |                                                                                                    |
| <ul> <li>⑨複数の事業者</li> <li>経由する各事</li> <li>経由 No.</li> </ul>                                                                                                    | 皆を経由して代行申請する場合は、以下に経由する事業者名を明記し、         事業者は確認後、押印欄に押印してください。         事業者名/部署名       押印欄         フリガナ       7000000000000000000000000000000000000                                                                                                    | ③技能者が所属する事業者の記入欄 必須                                                                                                    |
| <ul> <li>              役数の事業<br/>経由する各事<br/>経由 No.      </li> <li>             日<br/>個話番号         </li> </ul>                                                                                                    | 皆を経由して代行申請する場合は、以下に経由する事業者名を明記し、         事業者は確認後、押印欄に押印してください。         事業者名/部署名       押印欄         フリガナ       -       -       -         こ担当者名       -       -       -       -                                                                                                    | ③技能者が所属する事業者の記入欄 必須<br>技能者の所属する事業者が、事業者名や代表                                                                                                    |
| <ul> <li>              役数の事業<br/>経由する各<br/>経由 No.      </li> <li>             役由 No.         </li> <li>             1         </li> <li>             電話番号         </li> <li>             2         </li> </ul>                                                                                                    | 皆を経由して代行申請する場合は、以下に経由する事業者名を明記し、         事業者は確認後、押印欄に押印してください。         事業者名/部署名       押印欄         フリガナ       「」」」」」」」」」」」ご担当者         フリガナ       ブリガナ                                                                                                    | ③技能者が所属する事業者の記入欄 必須<br>技能者の所属する事業者が、事業者名や代表<br>者名を記入する欄です。                                                                                                    |
| <ul> <li>              後数の事業<br/>経由する各戦<br/>経由 No.      </li> <li>             間話番号         </li> <li>             電話番号         </li> <li>             電話番号         </li> </ul>                                                                                                    | Feを経由して代行申請する場合は、以下に経由する事業者名を明記し、                                                                                                    | ③技能者が所属する事業者の記入欄 必須<br>技能者の所属する事業者が、事業者名や代表<br>者名を記入する欄です。<br>※代行申請事業者が所属事業者であっても記                                                                                                    |
| <ul> <li>              後数の事業<br/>経由する各戦<br/>経由 No.      </li> <li>             電話番号         </li> <li>             電話番号         </li> <li>             電話番号         </li> <li>             る         </li> </ul>                                                                                                    | Field (1)               P              P              P | ③技能者が所属する事業者の記入欄 必須<br>技能者の所属する事業者が、事業者名や代表<br>者名を記入する欄です。<br>※代行申請事業者が所属事業者であっても記<br>入が必要です。                                                                                                    |
| <ul> <li>              後数の事業<br/>経由する各戦<br/>経由 No.      </li> <li>             電話番号         </li> <li>             電話番号         </li> <li>             電話番号         </li> <li>             電話番号         </li> <li>             電話番号         </li> </ul>                                                                                                    |                                                                                                    | ③技能者が所属する事業者の記入欄 必須<br>技能者の所属する事業者が、事業者名や代表<br>者名を記入する欄です。<br>※代行申請事業者が所属事業者であっても記<br>入が必要です。                                                                                                    |
| <ul> <li>              役数の事業<br/>経由する各部<br/>経由 No.      </li> <li>             電話番号         </li> <li>             電話番号         </li> <li>             電話番号         </li> <li>             電話番号         </li> <li>             電話番号         </li> <li>             電話番号         </li> <li>             電話番号         </li> </ul>                                                                                                    | 皆を経由して代行申請する場合は、以下に経由する事業者名を明記し、 事業者名/部署名 押印欄 フリガナ                                                                                                    | <ul> <li>③技能者が所属する事業者の記入欄 必須</li> <li>技能者の所属する事業者が、事業者名や代表<br/>者名を記入する欄です。</li> <li>※代行申請事業者が所属事業者であっても記<br/>入が必要です。</li> <li>④技能者本人の記入欄 必須</li> </ul>                                                      |
| <ul> <li>              役数の事業<br/>経由する各<br/>経由する各<br/>名<br/>電話番号      </li> <li>             電話番号         </li> <li>             2         </li> <li>             電話番号         </li> <li>             3         </li> <li>             電話番号         </li> <li>             所属事業者名         </li> <li>             所属事業者名         </li> <li>             所属事業者名         </li> </ul>                                                                                                    | 皆を経由して代行申請する場合は、以下に経由する事業者名を明記し、         事業者名/部署名       押印欄         フリガナ       「」」」」」「」」」」」」」」」」」」」」」」」」」」」」」」」」」」」」                                                                                                    | <ul> <li>③技能者が所属する事業者の記入欄 必須</li> <li>技能者の所属する事業者が、事業者名や代表<br/>者名を記入する欄です。</li> <li>※代行申請事業者が所属事業者であっても記<br/>入が必要です。</li> <li>①技能者本人の記入欄 必須</li> </ul>                                                      |
| <ul> <li>              役数の事業<br/>経由する各等<br/>経由する各等      </li> <li>             経由 No.         </li> <li>             電話番号         </li> <li>             2         </li> <li>             電話番号         </li> <li>             3         </li> <li>             電話番号         </li> <li>             ア             福話番号         </li> <li>             ア         </li> <li>             電話番号         </li> <li>             ア         </li> <li>             ア         </li> <li>             ア         </li> <li>             ア         </li> <li>             電話番号         </li> <li>             ア         </li> <li>             電話番号         </li> <li>             ア         </li> <li>             ア         </li> <li>             ア         </li> <li>             ア         </li> <li>             ア         </li> <li>             ア         </li> <li>             ア         </li> <li>             ア         </li> <li>             ア         </li> <li>             ア         </li> <li>             ア         </li> </ul> | 音を経由して代行申請する場合は、以下に経由する事業者名を明記し、         事業者名/部署名       押印欄         フリガナ       「」」」」」「」」」」」」」」」」」」」」         フリガナ       「担当者名」         フリガナ       「」」」」」「」」」」」」」」」」         フリガナ       「」」」」」」」」」」」」」」         フリガナ       「」」」」」」」」」」」」         アリガナ       「」」」」」」」」」」」」         フリガナ       「」」」」」」」」」」」」」         アリガナ       「」」」」」」」」」」」」」         アリガナ       「」」」」」」」」」」」」」」         アリガナ       「」」」」」」」」」」」」」」」         アリガナ       「」」」」」」」」」」」」」         アリガナ       「」」」」」」」」」」」」」         アリガナ       「担当者名         アリガナ       「」」」」」」」」」」」」」」」」         アリガナ       「」」」」」」」」」」」」」」」」         アリガナ       「」」」」」」」」」」」」」」」」」」」」         アリガナ       「」」」」」」」」」」」」」」」」」」」         アリガナ       「」」」」」」」」」」」」」」」」」」」」」」         アリガナ       「」」」」」」」」」」」」」」」」」」」」」」」」」」」         アリガナ       「」」」」」」」」」」」」」」」」」」」」」」」」」」」」」」」」」」」」                                                                                                    | <ul> <li>③技能者が所属する事業者の記入欄 必須</li> <li>技能者の所属する事業者が、事業者名や代表<br/>者名を記入する欄です。</li> <li>※代行申請事業者が所属事業者であっても記<br/>入が必要です。</li> <li>①技能者本人の記入欄 必須</li> <li>技能者本人が、代行申請の同意を表明するた</li> <li>サに 累名 畑印する欄です</li> </ul> |

UP

## STEP1 同意書類の取得と記入、署名依頼

## 代行申請事業者の記入欄を説明します。

|                                      | 代わりに申請します!           |
|--------------------------------------|----------------------|
| インターネット申                             | 請専用                  |
| 技 新規 建設キャリアアップシステム 技能者情報 登録申請書       |                      |
|                                      |                      |
| 1117 中前回息者 ※技能者本人の代行で申請9 る場合はこ記人くたさい | 4/2/中建重要老            |
| ①代行申請 フリガナ                           |                      |
| 事業者名                                 |                      |
| ②事業者 ID                              | ①代行中請事業者の事業者情        |
|                                      | ―― 報を記入します。          |
|                                      |                      |
| 事業者所在地                               |                      |
|                                      | が必要です。               |
| フリガナ                                 |                      |
| ④代表者名         姓         名            |                      |
|                                      |                      |
| (5間い合わせ<br>対応ご切当者<br>姓 名             | <br>                 |
|                                      |                      |
| ⑥電話番号 ⑦FAX番号                         | JHLIUG 9 °           |
| ⑧メールアドレス                             | ※スタンプタイプの簡易印鑑        |
|                                      | (十不可                 |
|                                      |                      |
|                                      |                      |
|                                      | ③問い合わせ対応のご担当者        |
|                                      |                      |
|                                      | 白、 進裕元 で 記 入 し ま 9 。 |

### 技能者本人の記入欄を説明します。

|   | $\sim$   |                                                             | >         |
|---|----------|-------------------------------------------------------------|-----------|
|   | 後年のの事業自  | を程田して1011年前9 る場合は、以下に程田9 る争未有石を明記し、<br>業者は確認後、押印欄に押印してください。 |           |
|   | 経由 No.   | 事業者名/部署名                                                    | 押印欄       |
|   | 1        | フリガナ                                                        |           |
|   | 電話番号     | ご担当者名                                                       |           |
|   | 2        | フリガナ                                                        |           |
|   | 電話番号     | ご担当者名                                                       |           |
|   | 3        | フリガナ                                                        |           |
|   | 電話番号     | ご担当者名                                                       |           |
|   |          | ※3社以上を経由して、依頼する場合は、本同意書をもう一枚コピーし                            | 、ご記載ください、 |
|   | 所属事業者名   |                                                             |           |
|   | 所属事業者所在  | 地                                                           |           |
|   | 所属事業者代表  | 者                                                           | 8         |
|   |          | 上記のとおり、代行申請に同意します。                                          |           |
| - | 申請者(技能者2 | (人) (単) 署名日 年                                               | 月日        |
|   |          |                                                             |           |

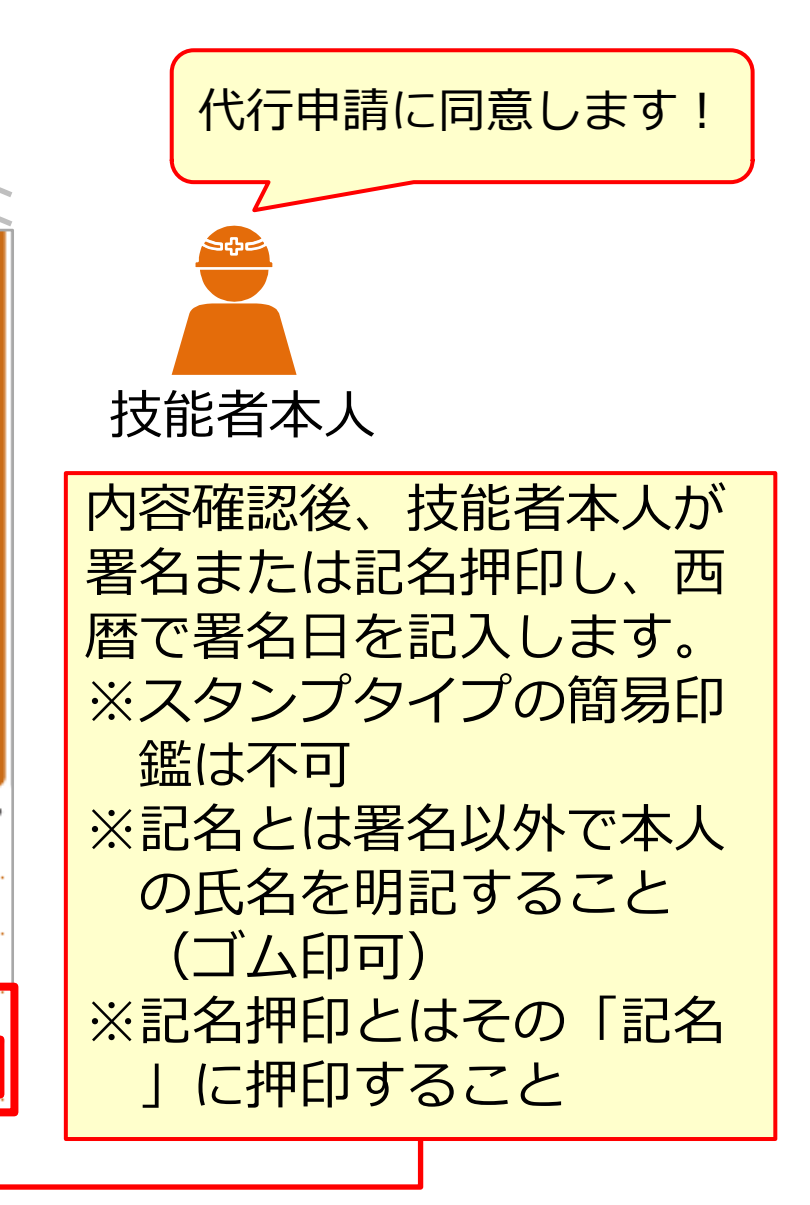

技能者の所属事業者が代行申請を依頼する場合の記入欄を説明します。

| 経由する各事業者は確認後、押印欄に押印してください。 |                                  |           |  |  |  |  |
|----------------------------|----------------------------------|-----------|--|--|--|--|
| 経由 No.                     | 事業者名/部署名                         | 押印欄       |  |  |  |  |
| 1                          | フリガナ                             |           |  |  |  |  |
| 電話番号                       | ご担当者名                            |           |  |  |  |  |
| 2                          | フリガナ                             |           |  |  |  |  |
| 電話番号                       | ご担当者名                            |           |  |  |  |  |
| 3                          | フリガナ                             |           |  |  |  |  |
| 電話番号                       | ご担当者名                            |           |  |  |  |  |
|                            | ※3社以上を経由して、依頼する場合は、本同家書をもう一枚コピーし | 、ご記載ください。 |  |  |  |  |
| 所属事業者名                     |                                  |           |  |  |  |  |
| 所属事業者所在                    | 地                                |           |  |  |  |  |
| 所属事業者代表                    | 者                                | Ē         |  |  |  |  |
|                            | 上記のとおり、代行申請に同意します。               |           |  |  |  |  |
| 申請者(技能者2                   | (人) (利本) (人)                     | 月日        |  |  |  |  |
|                            |                                  |           |  |  |  |  |

| 亻 | 七行申請に同意します!                |
|---|----------------------------|
|   |                            |
|   | 技能者の所属事業者                  |
|   | 技能者の所属事業者名、<br>所在地、代表者名を記入 |
|   | のうえ、代表者印を押印                |
|   | 3.3 ※ スタンプタイプの簡易           |
|   | 印鑑は个可。<br>※代行申請事業者が所属      |
|   | 事業者であっても記入<br>が必要です。       |

UP

#### 複数の事業者を経由する場合の記入欄を説明します。

複数の事業者を経由する場合とは、例えば現場の施工体制において、一次下請、二次下請があり、各社 を経由してインターネット代行申請することをさします。この場合、代行申請事業者は、経由するすべ ての事業者に申請内容を確認したうえで、事業者名と担当者名の記入を依頼します。

| <ul> <li>代行申請[</li> <li>①代行申請<br/>事業者名</li> <li>②事業者 ID</li> <li>③代行申請</li> </ul>   | 司意書 ※技能者本人の代行で申<br>フリガナ         | 青する場合はご記入ください                           |            | 複数の事業<br>者を経由し<br>て代行申請<br>する場合                   |
|-------------------------------------------------------------------------------------|---------------------------------|-----------------------------------------|------------|---------------------------------------------------|
| <ul> <li>事業者所在地</li> <li>④代表者名</li> <li>⑤問い合わせ<br/>対応ご担当者</li> <li>⑥電話番号</li> </ul> | フリガナ<br>姓<br>フリガナ<br>姓<br>2     | 名<br>名<br>2<br>DFAX語                    | (1)        | 確認しました                                            |
| <ul> <li>⑧メールアドレス</li> <li>⑨複数の事業者</li> </ul>                                       | ※申請者<br>者を経由して代行申請する場合は、以下に     | DM属する事業者が申請する場合も、上記欄にご<br>経由する事業者名を明記し、 | 同識ください。    | 経出りる事業者                                           |
| 経由する各事                                                                              | 事業者は確認後、押印欄に押印してください<br>事業者々(加) | り。                                      | 100 011109 | 谷田 9 る 争 末 百 の 争 末 百 石 、 所 任 吧 、                  |
|                                                                                     |                                 | )著名                                     | 카마디가에      | <ul><li>担当者名を記入のうえ、担当者印を押</li><li>印します。</li></ul> |
| 2<br>電話番号                                                                           | フリガナ<br>                        | 293者名                                   |            | ※スタンプタイプの簡易印鑑は不可。                                 |
| 3<br>電話番号                                                                           | フリガナ<br>こ<br>*3社以上を経由して、        | 担当者名<br>依頼する場合は、本同意書をもう一枚コピーし、ご         | 記載ください。    | ● 事業者を4社以上経由して代行申<br>請する場合、この用紙をコピー               |

U P

## STEP1 同意書類の取得と記入、署名依頼

## 「個人情報取り扱い同意書」「システム利用規約同意書」の記入方法を説明します。

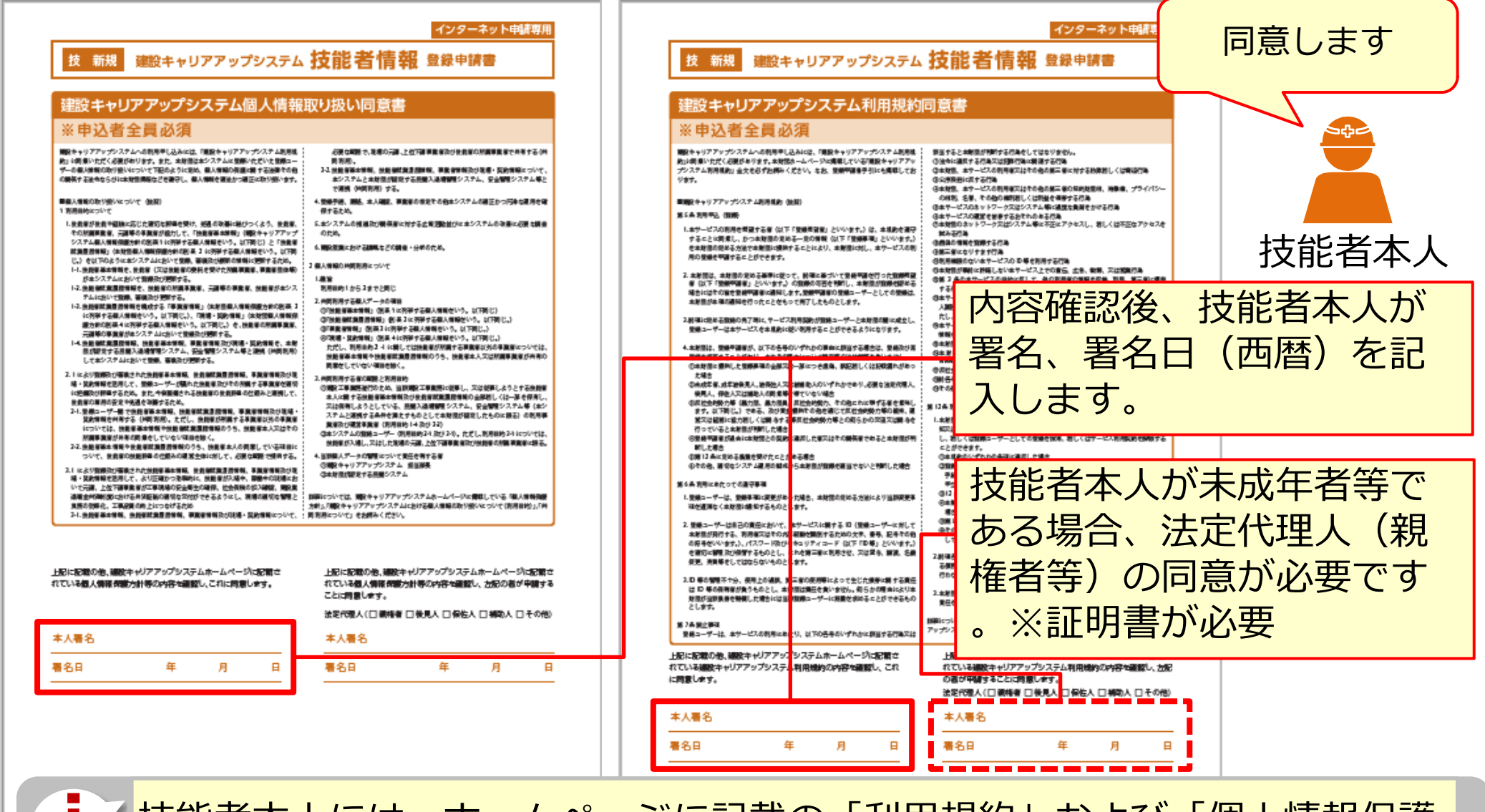

支能者本人には、ホームページに記載の「利用規約」および「個人情報保護 方針」を合わせてご確認いただくようお伝えください。

#### STEP2 添付書類の電子化

登録申請の添付書類(同意書類、本人確認書類、申請内容証明書類)をスマートフォンで撮影したり、複合機等でスキャンして、<u>JPGファイルとして電子化</u>します。

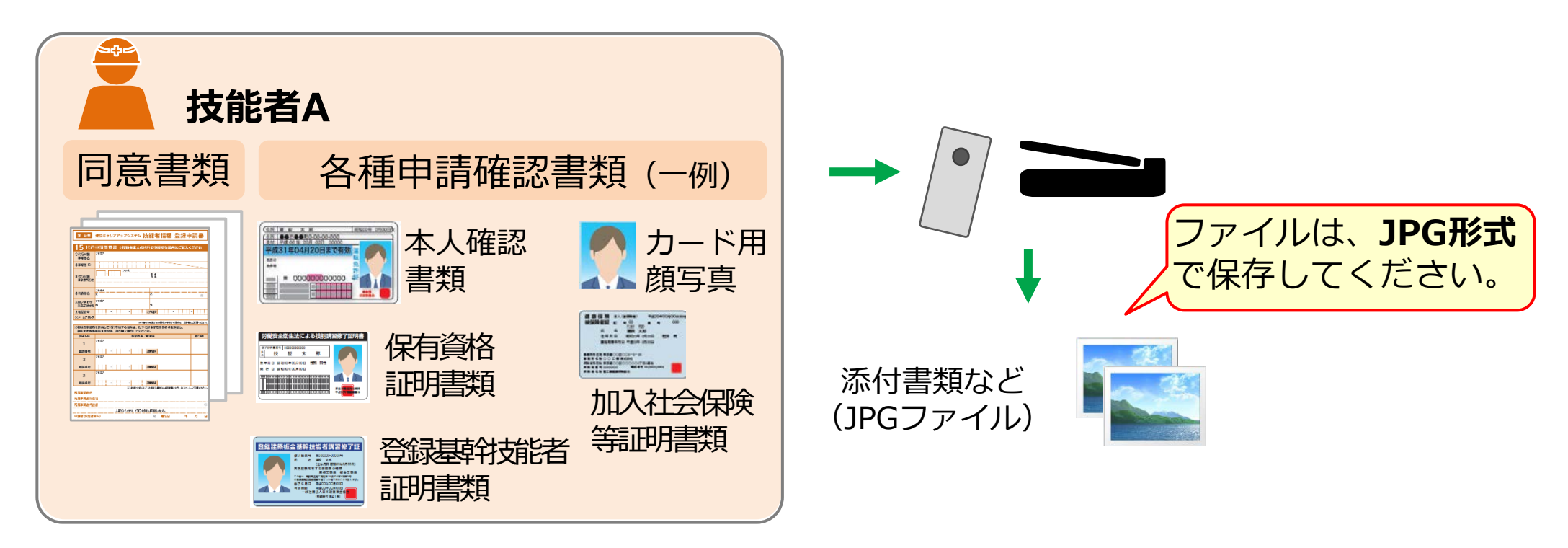

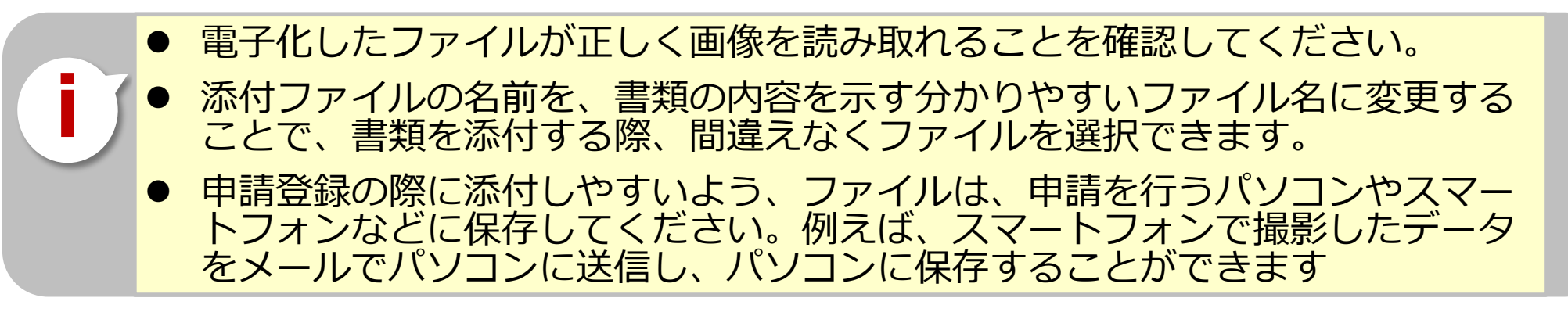

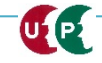

# STEP3 インターネット代行申請における情報入力

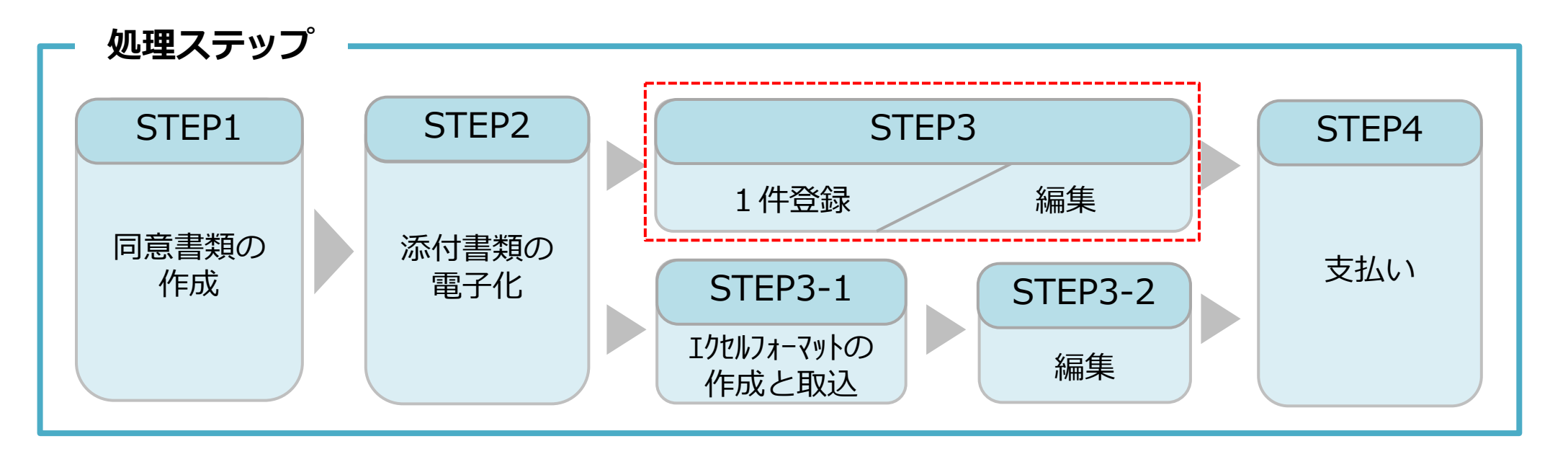

#### **STEP3**

「STEP3 1件登録/編集」では、まず技能者情報の入力方法を説明します。 入力を途中で一時保存することも可能です。その場合、申請上のステータスは「未処理」の状態です。 入力が完了すると、申請上のステータスは「未決済」の状態になります。 支払い(決済)が完了すると全ての登録申請が完了となります。

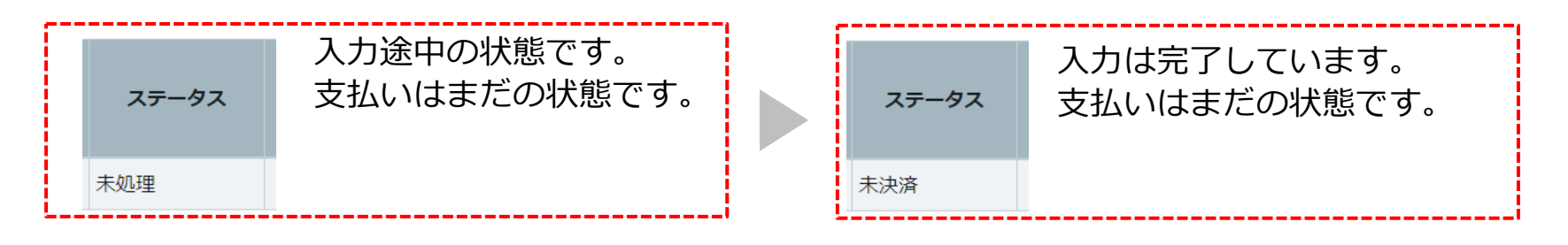

UP

## 技能者申請情報を1件ずつ(一人ずつ)入力する方法を説明します。少人数の代行 申請をする場合に推奨します。

| 520_ 筑美腹歴 〈            |                                                               |      |  |  |  |  |
|------------------------|---------------------------------------------------------------|------|--|--|--|--|
| 610_現場・契約 、            | 一括取り込み                                                        |      |  |  |  |  |
| 620_施工体制登録    <        | エクセルから一括でデータを取り込みたい場合は エクセルファイル を指定し「エクセル取込み」ボタン<br>を押してください。 |      |  |  |  |  |
| 710_代行申請 · · · · ·     | エクセル取込み元                                                      |      |  |  |  |  |
| 10_同意書様式取得             | 選択されていません 参照 エクセル取込み システム連携                                   |      |  |  |  |  |
| 20_技能者の新規代行            | 申請登録欄右端にある [1件登録] ボタンを                                        |      |  |  |  |  |
| 21_技能者の新規代行申<br>請の修正   | 申請登録     押します。     1件登録                                       |      |  |  |  |  |
| 30_技能者の変更代行申<br>請同意依頼  | 1件ずつ代行申請を行いたい場合は「1件登録」ボタンを押してください。技能者の新規登録申請画面に<br>進みます。      |      |  |  |  |  |
| 31_技能者の変更代行            | 1件登録                                                          |      |  |  |  |  |
| 32 技能者の変更代行由           | 代行申請一覧                                                        |      |  |  |  |  |
| 請の修正                   | 技能者                                                           |      |  |  |  |  |
| 22 甘能老本亦再代仁由           | 技能者フリガナ 技能者名 NAME MA                                          | - 01 |  |  |  |  |
| 33_技能者の変更1011中<br>請の支払 | 姓名 ミドルネーム 姓名 ミドルネーム FAMILY GIVEN MIDDLE                       | נימ  |  |  |  |  |
| 40_事業者の新規代行            | データがありません。                                                    |      |  |  |  |  |

#### 1件登録 STEP3

## 同意書類や本人確認書類などを添付(アップロード)します。

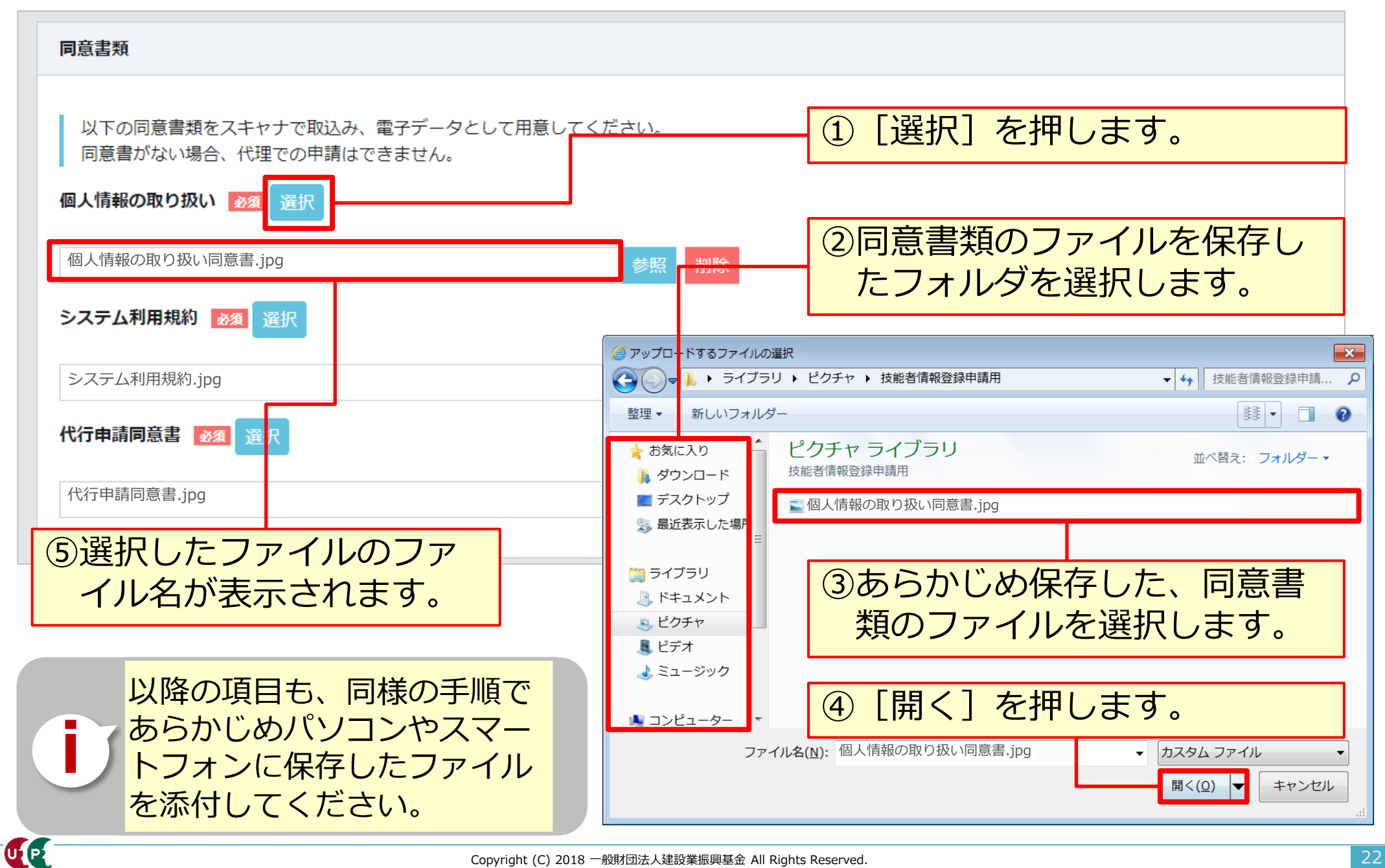

## 技能者の各種情報を入力します。

| 510_閲覧 〈              | 代行申請 / 技能者の新規代行 / 申請内容登録 (代行)                                                                                          |
|-----------------------|----------------------------------------------------------------------------------------------------|
| 520_就業履歴 <            | 本人確認書類1                                                                                                    |
| 610_現場・契約 く           |                                                                                                    |
| 620_施工体制登録   、        | 以下の本人確認言類をテンタルガメラ・スマートフォンによる撮影またはスキャナで取込みにより電子テータとして用息してくたさい。<br>書類の電子化ができない方は、インターネットでの申請はできません。お手数ですが郵送での申請をお願い致します。 |
| 710_代行申請 · · · · ·    | 国籍》资源                                                                                                    |
| 10_同意書様式取得            |                                                                                                    |
| 20_技能者の新規代行           |                                                                                                    |
| 21_技能者の新規代行申<br>請の修正  |                                                                                                    |
| 30_技能者の変更代行申<br>請同意依頼 | ユーから選択します。           確認書類や写真等は[選択]ボ                                                                                    |
| 31_技能者の変更代行           | □ 鄭写真 タンから添付します。                                                                                                    |
| 32_技能者の変更代行申<br>請の修正  |                                                                                                    |
| 33_技能者の変更代行申<br>請の支払  | ・画像のサイズは294×378ピクセルであること 頁に進めません。                                                                                      |
| 40_事業者の新規代行           | ■ なお、 L一時保存」 ボタンによ<br>■ り、それまでの入力内容を保存                                                                                 |
| 41_事業者の新規代行申<br>請の修正  |                                                                                                    |

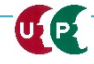

## 具体的な入力方法は「インターネット申請ガイダンス 技能者情報登録 Section4 」を確認します。

| インノスは随時、指戦します。 また、内告 | も更新される才正です。       |     |           | CCUS                      |              |       |            |
|----------------------|-------------------|-----|-----------|---------------------------|--------------|-------|------------|
| ンターネット申請 技能者情報登録     |                   |     |           | 建設牛                       | ャリアアッフ       | プシステム |            |
| fitle                |                   | ş   | 後行日       | インタ-                      | -ネット申請       | ガイダンス |            |
| インターネット申請 技能者情報登録    | Section1 概要       | 2   | 019.05.22 |                           | 技能者情報登       | 禄     |            |
| インターネット申請 技能者情報登録    | Section2 事前準備と電子化 | 2   | 019.05.22 |                           |              |       |            |
| インターネット申請 技能者情報登録    | Section3 利用規約     | 2   | 019.05.22 |                           |              | 注意:   | のものを       |
| インターネット申請 技能者情報登録    | Section4 入力       | 2   | 019.05.22 |                           |              | 利用してく | ださい<br>ださい |
| インターネット申請 技能者情報登録    | Section5 申請       | 2   | 019.05.22 |                           |              |       |            |
| 内容確認へ」を押             | すと、これま            |     |           |                           |              |       | 明          |
| 入力した技能者情             | 報登録申請内            | ŧ   | ゴード       | 表彰名                       | 表彰年月日        | 確認書類  |            |
| の確認画面が表示             | されます。             | ۲   | 92002     | 青年優秀施工者土地・建設産業局長顕彰<br>とび工 | - 2017/11/22 |       | 編集 行削除     |
|                      | []                | •   | 99999     | キャリアアップ工務店マイスター制度         | 2016/08/30   |       | 編集 行削除     |
|                      | 内容確認へ             | « < | 1 > »     |                           |              |       |            |
|                      |                   |     |           |                           |              |       |            |

## 入力内容を確認し、申請ボタンを押します。

| 労災保険特別加入                                                                               | -                                           | 証明書類等がすべて添付されて                |
|----------------------------------------------------------------------------------------|---------------------------------------------|-------------------------------|
| 加入状况                                                                                   |                                             |                               |
| 何<br>保険種類                                                                              |                                             | いるか、唯認しまり。                    |
|                                                                                        |                                             |                               |
| 労災保険番号                                                                                 |                                             |                               |
| 労災保険整理番号                                                                               | Diá                                         |                               |
| 確認書類                                                                                   | 主 コード 大分類 コード 小分類                           |                               |
| 証明書jpg                                                                                 | 06         とび工         01         とび工       |                               |
| 健康診断                                                                                   |                                             |                               |
| 一般健康診断                                                                                 | 経験等記入                                       | 1                             |
| 健康診断種別コード 健康診断種別名 健康診断受器<br>01 1年ごと 2017/08/○C                                         | 技能者本人記入用                                    |                               |
| 特殊健康診断                                                                                 | とび工を5年。                                     |                               |
| 健康診断番別コード         健康診断番別名         健康診断番別名           11         有機溶剤         2017/04/OC | 内底事業者記入用         この技能者はとび工事を5年経験したごとを証明します。 | 代行申請 / 技能者の新規代行 / 新規申請確認 (代行) |
| 健康診断種別コード 健康診断種別名 健康診断費3                                                               | 8                                           | 20 TH 184 P ST                |
| 健康絵所通知コード 健康絵所通知名 健康絵所通知                                                               | 学庭                                          | THIJMITHY                     |
|                                                                                        | - 指定学科卒 有                                   | ま コード 名称 日<br>データがありません。      |
| 健康診断種別コード 健康診断種別名 健康診断受許                                                               | 日 学歴                                        |                               |
| じん跡健康診断                                                                                | 高等学校<br>学校会 学科会                             |                               |
| 健康診断種別コード 健康診断種別名 健康診断種別<br>2017/03/○5                                                 | 日 キャリアアップ工業高校 建築学科                          | 研修等の受講問題                      |
| 22 3 <del>T</del> .C                                                                   | 卒業証明書<br>卒業証明書 jpg                          | 主 研修名 (団体・会社名)                |
|                                                                                        |                                             | データがありません。                    |
|                                                                                        | 保有する登録基件技能者                                 | s s 1 2 2                     |
| 甲請内容の確認完了後、                                                                            | [甲請]ボタンを押し、技                                |                               |
| 能考情報の登録申請を                                                                             | ミアレキオー支払い内容入力                               | 裏影等の周囲                        |
|                                                                                        |                                             | 語 主 コード 表彰名                   |
| <b>画面に進みます。</b>                                                                        |                                             |                               |
|                                                                                        | ▲ 申請 ★ キャンセル 戻る                             |                               |
|                                                                                        |                                             |                               |
| ſ                                                                                      |                                             |                               |

# STEP3 インターネット代行申請における情報入力

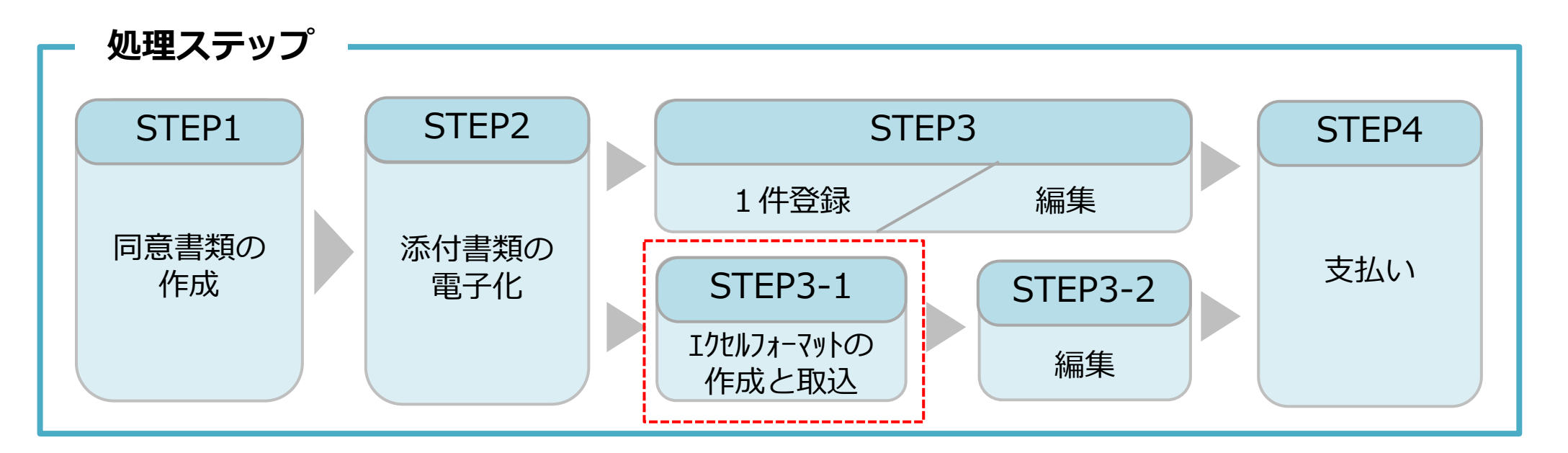

#### STEP3-1

「STEP3-1 エクセルフォーマットの作成と取込」では、一括取り込み用のエクセルフォーマットの作成方法と作成したエクセルフォーマットをシステムに取り込む方法を説明します。

このエクセルフォーマットによる取込とは、代行申請する複数の技能者の情報を入力する際、会社情報やカード送付先 住所など複数の技能者に共通する情報の入力に対し、効率化・省力化につながる方法です。 ただし、全ての情報項目が入力できないため、「STEP3-2編集」作業によって、その入力できなかった項目を補完しま す。

## エクセルフォーマットを利用する上での注意事項

- 1)エクセルフォーマットでは設定できない項目(経験等記入欄など)があります。 <対策>エクセルフォーマットを取り込み後に、本システム上で入力
- 2) エクセルの入力書式が不正な場合、うまく取り込めないことがあります。 <対策> 入力書式が文字列になっているか確認
- 3) 罫線等の書式設定が入った行は、データ行として認識されます。 <対策> 書式のクリアではなく、行削除を実施
- 4) 1ファイル当たりの技能者は100名までとしてください。<対策> 100名を越える場合、100名以下に分割
- 5) エクセルフォーマット専用の定義項目(例:定義01日本1日本以外2)があります。 <対策> 20個の定義項目を確認

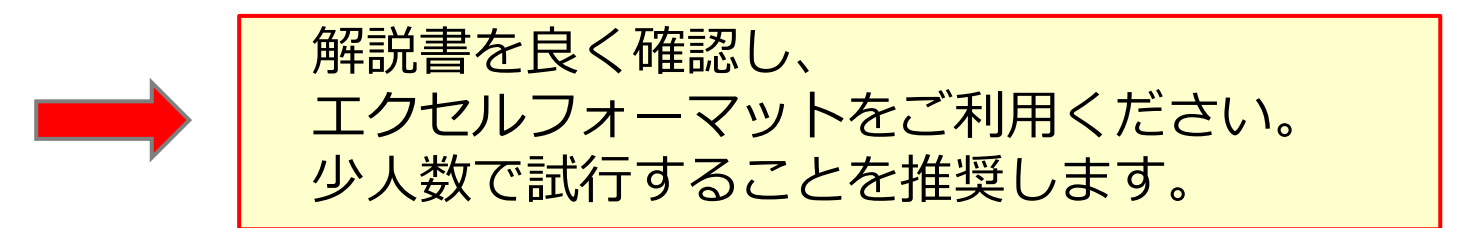

## 解説書・解説書(別紙)およびエクセルフォーマット

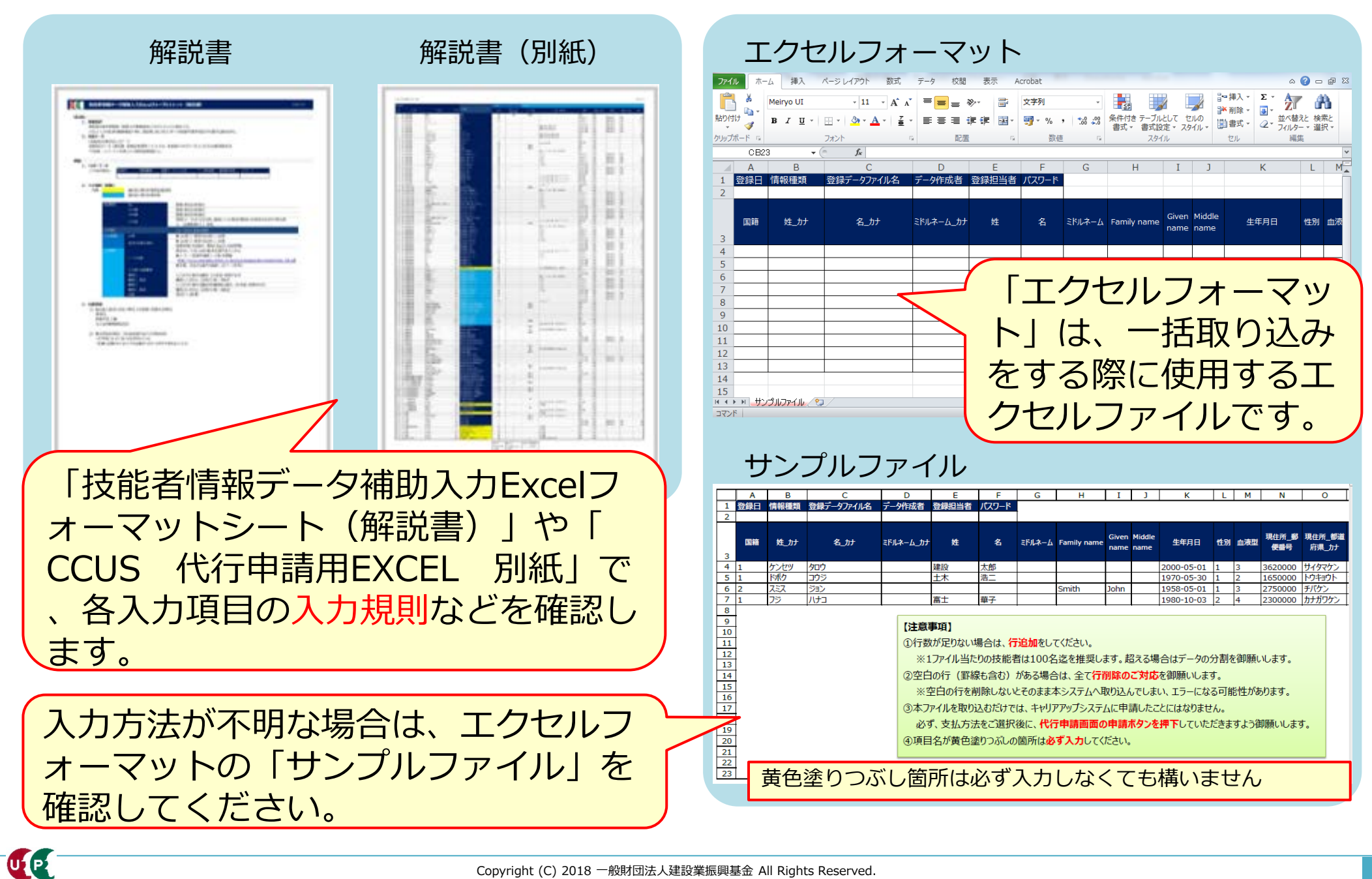

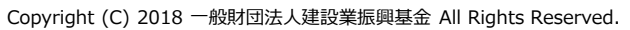

ポイント① 定義項目とは

|   | Α  | В    | С          | D         | E  | F  |
|---|----|------|------------|-----------|----|----|
|   |    | J    |            |           |    |    |
|   | 国籍 | 姓_力ナ | 名_力ナ       | ミドルネーム_カナ | 姓  | 名  |
| 1 |    | ケンセツ | <u>タロウ</u> |           | 建設 | 一郎 |
| 1 |    | ドボク  | コウジ        |           | 土木 | 浩二 |
| 2 | 2  | スミス  | ジョン        |           |    |    |
| 1 |    | フジ   | ハナコ        |           | 富士 | 華子 |
|   |    | •    |            |           |    |    |
|   |    |      |            |           |    |    |

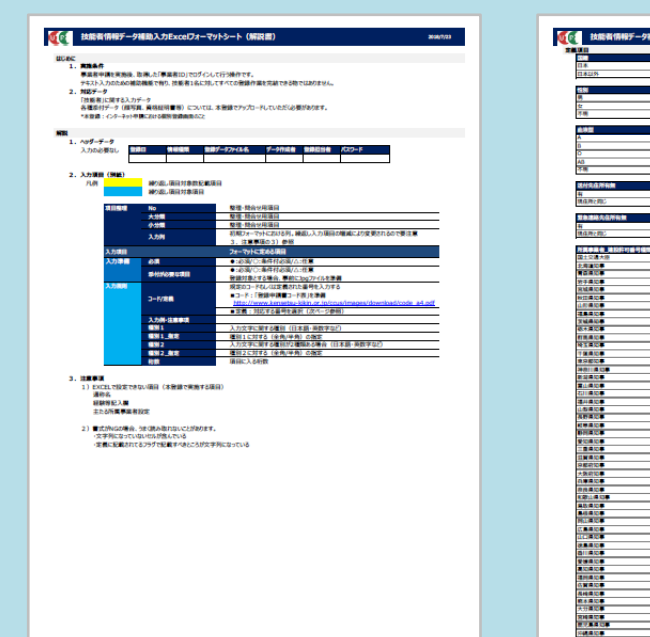

UP

|                       | 2801  |                                        | 2807   |
|-----------------------|-------|----------------------------------------|--------|
| R.                    | 1     |                                        | 0      |
| 8.21.95               | 2     |                                        | 1      |
|                       |       | 11 X                                   | 2      |
|                       | 常務02  |                                        |        |
|                       | 1     | 所具中華有_萬利和專                             | 22,000 |
|                       | 2     | 10 C                                   | 1      |
|                       | 3     | 565) <b>1</b> .11                      | 2      |
| -                     |       | 建設業業的動産就業機会場留業業に基 大電用                  | 3      |
| 18                    | 2,000 | the ball of the                        |        |
|                       |       |                                        | 20.00  |
|                       |       | -                                      |        |
|                       |       | A1140                                  | 2      |
|                       | 5     |                                        |        |
|                       |       | 4849 GE                                | 2010   |
| 汽在所有無                 | 2804  | 建原体验能会                                 | 1      |
|                       | 1     | 協会せんぷ(全国構築保険協会)                        | 2      |
| 横と間じ                  | 2     | 各種共活動合                                 | 3      |
|                       |       | 二K 使意义法                                | 4      |
| 建林先在所有量               | 2805  | 温於機關保險能合                               | 5      |
|                       |       | 後期 調約 告記 着加速                           | 6      |
| 時と問じ                  | 2     | <b>新具体操(全部構築保持協会)</b>                  | 7      |
|                       |       |                                        |        |
| COLUMN TO ANY ANY ANY | 21106 |                                        |        |
|                       | 00    | -                                      | 0      |
|                       | 62    | anse.                                  | 1 2    |
|                       | 03    | AND IN CONTRACTOR                      |        |
|                       | 06    | <b>TANK 6</b>                          | 2012   |
|                       | 05    | 28.00                                  | 1      |
|                       | 06    | #57a                                   | 2      |
| 8108                  | 07    |                                        |        |
|                       | 66    | 服用有限_加入状况                              | 2013   |
|                       | 09    | *                                      | 0      |
| #30 <b>#</b>          | 10    | 8                                      | 1      |
| 10.0                  | 11    | 運用算外                                   | 2      |
| 1810                  | 12    |                                        |        |
| 100                   | 13    | 重用保護 装饰装备编载·33分                        | 26.14  |
| 104,00                | 14    |                                        | -      |
|                       | 15    |                                        | 4      |
|                       | 10    |                                        |        |
|                       | 10    | 111 771                                |        |
|                       | 19    | 10000000000000000000000000000000000000 | 10015  |
|                       | 20    | 果婚入                                    | 0      |
|                       | 21    | 103                                    | 1      |
| 1412 <b>#</b>         | 22    |                                        |        |
| 0.6.10                | 23    | 中小企業透過金額度、加入状況                         | 2016   |
| 1830 <b>8</b>         | 24    | =                                      | 0      |
| #30#                  | 25    | 4                                      | 1      |
| 10 <b>9</b>           | 26    |                                        |        |
| 810 <b>.</b>          | 27    | 用具体操作物理入_加入状况                          | 2817   |
|                       | 28    | -                                      | 0      |
| 1.8.30 ·              | 29    | 6                                      | 1      |
|                       | 30    | and has a loss of the second           |        |
| (R)20                 | 31    | 別具 保険性 医副人一般的 雙管                       | 2010   |
|                       | 32    | - A 8.7                                | +++    |
|                       | 33    |                                        | 4      |
| 100                   | 34    |                                        |        |
|                       | 35    |                                        | all in |
|                       | 36    | 6                                      | 1      |
|                       | 37    |                                        | 1 1    |
|                       | 10    |                                        | 1000   |
|                       | 40    |                                        |        |
|                       | 40    | 100 + 10                               | 2      |
|                       | 42    | B 8 871942                             | 1 1    |
|                       | 43    | 23 FC                                  | 1 4    |
| 100                   | 44    |                                        |        |
|                       | 45    |                                        |        |
|                       | 46    |                                        |        |
|                       |       |                                        |        |

「エクセルフォーマット」だけで指 定するコード番号は、「技能者情報 データ補助入力Excelフォーマット シート(解説書)」を参照して入力 します。

| を 技能者情報データ補 | 助入力Excelフォーマットシート(解説書) |
|-------------|------------------------|
| 素百日         |                        |
|             |                        |
|             |                        |
| 日本以外        | 2                      |
|             | 特定                     |
| 性別          | 定義02                   |
| 男           | 1 所属                   |
| 女           | 2 常時和                  |
| 不明          | 3 臨時周                  |
|             | 建設調                    |
| 血液型         | 定義03                   |
| A           | 1 健康                   |
| В           | 2 無                    |
|             |                        |

<重要> エクセルフォーマットでは入力できない 項目(主たる所属事業者設定や確認用メ ールアドレスなど)があります。解説書 を確認してください。

2

2

UP

## ポイント② コード表によるコード入力について

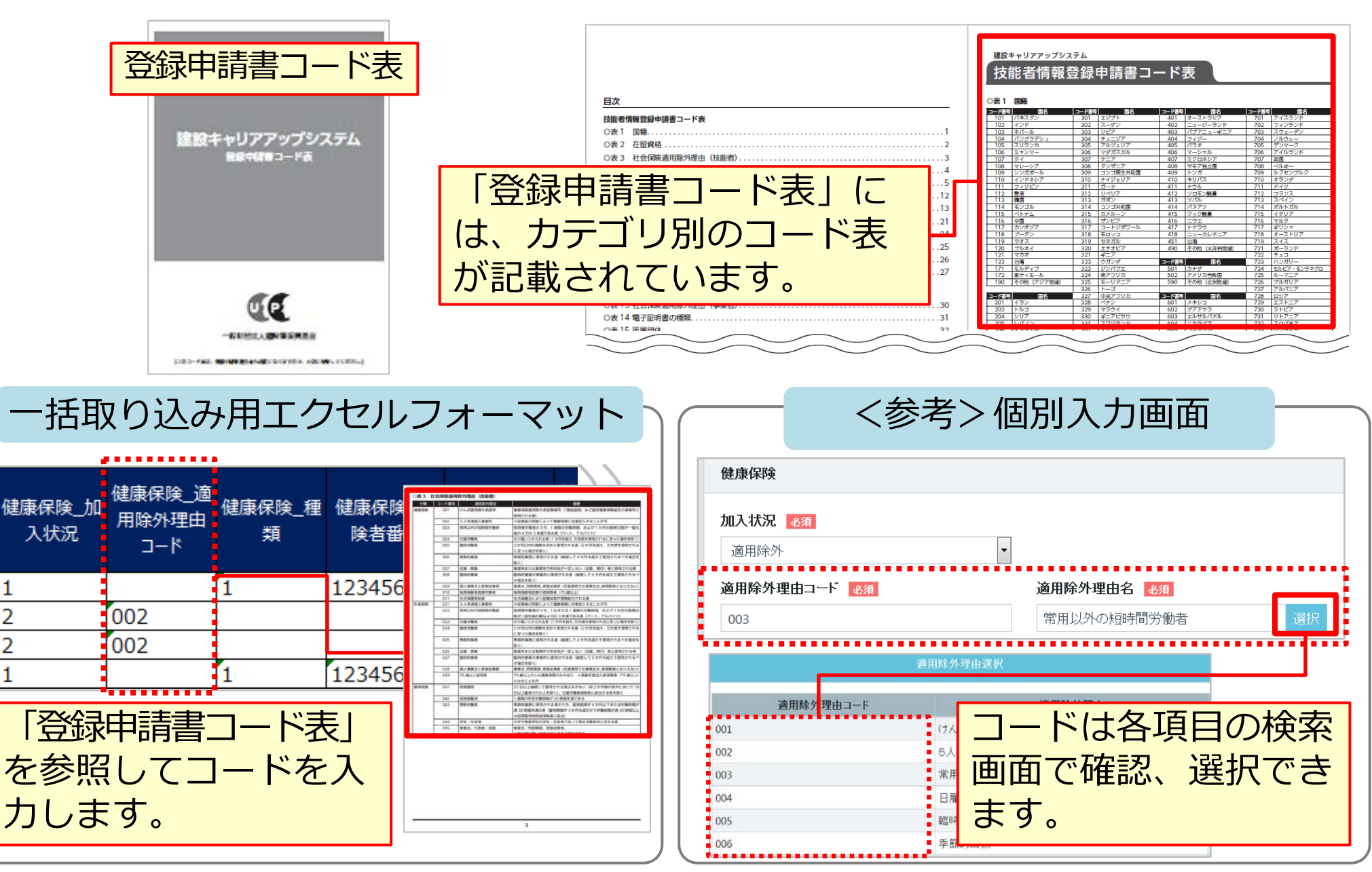

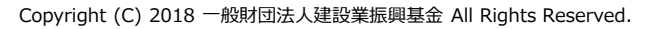

## ポイント③ 申請者ひとり分を「一行」で入力

|    | Α       | В    | С           | D         | F                      | F                        | G 📻               | Ц                     | т                 | 1                | K.                     |                  |
|----|---------|------|-------------|-----------|------------------------|--------------------------|-------------------|-----------------------|-------------------|------------------|------------------------|------------------|
| 1  | 登録日     | 情報種類 | 登録データファイル名  | データ作成者    | 登録担当者                  | パスワード                    |                   | ここには                  | 、何                | Jも入              | 、カしませ                  | ん。               |
| 3  | 国籍      | 姓_力ナ | 名_力ナ        | ミドルネーム_カナ | 姓                      | 名                        | ミドルネーム            | Family name           | Given<br>name     | Middle<br>name   | 生年月日                   | 12               |
| 4  | 1       | ケンセツ | 90 <b>0</b> |           | 建設                     | 一郎                       |                   |                       |                   |                  | 2000-05-01             | <u>[</u> ((      |
| 5  | 1       | ドボク  | コウジ         |           | 土木                     | 浩二                       |                   |                       | ļ                 | ļ                | 1970-05-30             | $\frac{1}{1}$ )) |
| 6  | 2       | スミス  | ジョン         |           | <u> </u>               |                          |                   | SMITH                 | JOHN              |                  | 1958-05-01             |                  |
| 7  | 1       | フジ   | ハナコ         |           | 富士                     | 単子                       |                   |                       |                   |                  | 1980-10-03             | 2                |
| 8  | 1       | ドボク  | ケンタロウ       |           | 土木                     | 健太郎                      |                   |                       |                   |                  | 1970-05-01             | 1//              |
| 9  | 1       | ヤマダ  | 1-73        |           | 山田                     | 徳子                       |                   |                       |                   |                  | 1980-11-03             | 2((              |
| 10 |         |      |             |           |                        |                          |                   |                       |                   |                  |                        |                  |
| 11 |         |      |             |           |                        |                          |                   |                       |                   |                  |                        |                  |
| 12 |         |      |             |           |                        |                          |                   |                       |                   |                  |                        |                  |
| 13 |         |      |             |           |                        |                          |                   |                       |                   |                  |                        | T                |
| 何  | も入<br>た | ちしない | N行ごと削除      | します。      | 技<br>総<br>者<br>で<br>さい | 能者一<br>2行にき<br>のデー<br>ハ。 | 人分の<br>またが<br>タと判 | )データ<br>って入力<br> 断される | を1行<br>] する<br>ます | テでン<br>ると、<br>ので | 入力します<br>異なる技<br>ご注意くた | ·<br>。<br>能<br>ご |

アクセル取り込みでは、本人確認書類などを添付することはできません。添付 ファイルは、データ取り込み完了後、技能者一人ひとりごとに編集します。

## ポイント④ 入力規制と専用コード

| 国籍                      | 姓_カナ                         | 名_カナ                                         | ミドルネーム_カナ            | 姓        | 名   | ミドルネーム                               | Family<br>name               | Given<br>name         | Middle<br>name          | 生年月日                             | 性別                 | 血液型 | 現  |
|-------------------------|------------------------------|----------------------------------------------|----------------------|----------|-----|--------------------------------------|------------------------------|-----------------------|-------------------------|----------------------------------|--------------------|-----|----|
| 1                       | ケンセツ                         | <u>タロウ</u>                                   |                      | 建設       | 一郎  |                                      |                              |                       |                         | 2000-05-01                       | 1                  | 3   | 3( |
| 1                       | ドボク                          | コウジ                                          |                      | 土木       | 浩二  |                                      |                              |                       |                         | 1970-05-30                       | 1                  | 2   | 1( |
| 2                       | スミス                          | ジョン                                          |                      | <u> </u> |     |                                      | Smith                        | John                  |                         | 1958-05-01                       | 1                  | 3   | 27 |
| 1                       | フジ                           | ハナコ                                          |                      |          | 単子  |                                      |                              |                       |                         | 1980-10-03                       | 2                  | 4   | 2: |
| 1                       | ドホク                          | ケンタロワ                                        |                      |          | 健太郎 |                                      |                              |                       |                         | 19/0-05-01                       | 1                  | 3   | 1  |
| 1                       | 779                          | F9J                                          |                      | ЩШ       | 础于  |                                      |                              |                       |                         | 1980-11-03                       | - <u>1</u> 2       | 4   | 4. |
| (1)<br>を                | [国籍]<br>[1] 、夕<br>2、半角       | には、日本の<br>ト国籍の場合<br>数値で入力し                   | り場合は<br>は「2」<br>します。 |          | (3  | )」性決<br>「1」<br>半角教                   | <sup>킛」(て</sup><br>、女<br>数値て | して、<br>性の<br>で入っ      |                         | 生の場合(<br>るは「2」<br>ます。            | よ<br>を、            |     |    |
| 2  <br> <br>ナ<br>ナ<br>メ | 生年月<br>-」 (ハ<br>します。<br>してく、 | 日] は、年月<br>(イフン) を<br>。月日は2桁<br>ださい。<br>ンが必要 | 1日の間<br>付けて2<br>数字で2 |          | 4   | )<br>[血)<br>「1」<br>型の地<br>は「4<br>ます。 | 夜型]<br>、 B型<br>湯合(a<br>4」 を  | に(<br>型の<br>は「ご<br>、半 | よ、A<br>場合<br>3」、<br>≚角数 | A型の場合<br>は「2」、<br>AB型の地<br>な値で入た | は<br>0<br>易合<br>1し |     |    |

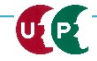

## ポイント⑤ ハイフンの注意

| 現住所_郵便<br>番号 | 現住所_都道<br>府県_カナ | 現住所_市区<br>町村_力ナ | 現住所_住所1_<br>カナ | 現住所_住所 2 _力ナ | 現住所_都道<br>府県 | 現住所_市<br>町村 |
|--------------|-----------------|-----------------|----------------|--------------|--------------|-------------|
| 3620000      | サイタマケン          | アゲオシ            | オオアザハライチ       |              | 埼玉県          | 上尾市         |
| 1650000      | トウキョウト          | ナカノク            | サギノミヤ          | ゴゼロサンゴウシツ    | 東京都          | 中野区(        |
| 2750000      | チバケン            | ナラシノシ           | ツダヌマ           |              | 千葉県          | 習志野市        |
| 2300000      | カナガワケン          | ヨコハマシ           | ツルミク           | センイチバンチ      | 神奈川県         | 横浜市         |
| 1650000      | トウキョウト          | ナカノク            | サギノミヤ          | ゴゼロサンゴウシツ    | 東京都          | 中野区         |
| 2300000      | カナガワケン          | ヨコハマシ           | ツルミク           | センイチバンチ      | 神奈川県         | 横浜市         |
|              |                 |                 |                |              |              |             |
| 重            | 便番号             | ・は、「            | -」 (ノヽ-        | イフン)なしで      | 入力し          | ます。         |

| $\left\{ \right\}$ | :現住所_住所<br>1 | 現住所_住所 2 | 電話番号_自宅      | 電話番号_携<br>帯 | FAX番号    |
|--------------------|--------------|----------|--------------|-------------|----------|
| 大                  | 字原市          |          | 048-999-9999 | 090-2222-   | 048-888- |
| J                  | 爲宮           | 503号室    | 03-9999-9999 | 090-1234-   | 03-8888- |
| 2                  | ≢田沼          |          | 043-999-9999 | 080-1234-   |          |
| 1                  | 鶴見区          | 1001番地   | 044-999-9999 |             |          |
| T                  | 鷺宮           | 503号室    | 03-9999-9999 |             | 03-8888- |
| 宿                  |              | 1001番地   | 044-999-9999 | 090-1111-   |          |

電話番号やFAX番号は、「-」(ハイフン)をありで入力します。

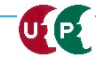

## ポイント⑥ メールアドレスと送付先住所の注意点

| メールアドレス              |    | 送付先住所<br>有無 | 送付先住所_<br>郵便番号 | 送付先<br>都道府<br>ナ | 住所_<br>:県_力 | 送付先住所_<br>市区町村_力<br>ナ | 送付先住所_住<br>所1_力ナ | 送付先住<br>住所2_ | :所_<br>_カナ | 会社名・部署<br>名・様方・気<br>付名_カナ |
|----------------------|----|-------------|----------------|-----------------|-------------|-----------------------|------------------|--------------|------------|---------------------------|
| kensetsu01@xxx.co.jp |    | 1           | 1050001        | トウキョ            | ウト          | シトク                   | トラノモン            |              |            |                           |
| kensetsu02@xxx.co.jp |    | 2           |                |                 |             |                       |                  |              |            |                           |
| kensetsu03@xxx.co.jp |    | 2           |                |                 | <u>\</u>    |                       |                  |              | '          |                           |
| kensetsu04@xxx.co.jp |    | 2           |                |                 | 达           | い方は                   | 町を別に             | <b>指</b> 正   | 9 -        | る場合は「1」、な                 |
| kensetsu05@xxx.co.jp |    | 2           |                |                 | しい          | 場合は                   | 「2」を、            | 半自           | 百岁         | 如字で入力し、続く                 |
| kensetsu06@xxx.co.jp |    | 2           |                |                 |             |                       |                  |              |            |                           |
|                      |    |             |                |                 | 1±          | がぶと                   | を入力し             | まり。          | o          |                           |
|                      |    |             | 1              |                 | 初           | 期設定                   | は現住所             | に届           | <.         | ようになっています                 |
| [メールア                | 1: | レス]         | は、半            | 角               | ο           | 日中、                   | カードが             | 受け           | 取          | りやすい、会社住所                 |
| 英数字で入                | ካ  | します         | 0              |                 | を           | :入力す                  | ることを             | 推奨           | し          | ます。                       |

| >>                              | 送付先住所_<br>都道府県 | 送付先住所_<br>市区町村 | 送付先住所_<br>住所 1 | 送付先住所_<br>住所 2 | 会社名·部署<br>名·様方·気<br>付名 | 送付先_電話番号     | 緊急連絡 <del>;</del><br>住所有無 |
|---------------------------------|----------------|----------------|----------------|----------------|------------------------|--------------|---------------------------|
| ))                              | 東京都            | 港区             | 虎川門            |                |                        | 03-9999-9999 | 1 )                       |
| $\langle \langle \cdot \rangle$ |                |                |                |                |                        |              | 2                         |
| ))                              |                |                |                |                |                        |              | 1                         |
|                                 |                |                |                |                |                        |              | 2                         |
| ))                              |                |                |                |                |                        |              | 2                         |
| $\langle C \rangle$             |                |                |                |                |                        |              | 2                         |
| $\Sigma$                        |                |                |                |                |                        |              |                           |

## ポイント⑦ 所属事業者の入力

UP

<重要> 当システムには複数の事業者を登録できますが、エクセルフォーマットを利用 する場合、主たる所属事業者のみ登録します。 複数の事業者を登録する場合、後ほど説明する『編集』にて設定します。

| 所願                                                    | 禹事業者<br>記入数     | 所属事業<br>名_   | 者_事業者<br>_カナ | 所属事業  | 笔者_事業者名    | 所属事業<br>郵便費 | 新用用 (市) (市) (市) (市) (市) (市) (市) (市) (市) (市) | 業者<br>県_力 | 所属事業者_             | _市区町村_カナ   | 所属事業者_住<br>所1_力ナ | 所属事業者_住所 2 _力ナ      |
|-------------------------------------------------------|-----------------|--------------|--------------|-------|------------|-------------|---------------------------------------------|-----------|--------------------|------------|------------------|---------------------|
| $\begin{bmatrix} 1 \\ 1 \\ 1 \\ 1 \\ 1 \end{bmatrix}$ |                 |              |              |       |            |             |                                             |           |                    | [所属<br>、「1 | 事業者_<br>」を入力     | 記入数] には<br>します。     |
| 1                                                     |                 |              |              |       |            |             |                                             |           |                    |            |                  |                     |
| 書                                                     | i_<br>新属事<br>許可 | 業者_建設<br>可番号 | 所属事業者        | _法人番号 | 所属事業者_事    | 業者ID        | 所属事業者_<br>雇用形態                              | 所属        | 事業者_雇<br>]年月日      | [所属<br>14ク | 事業者_             | 事業者ID]は<br>養者IDを入力し |
| Έ                                                     |                 |              |              |       | 3980952342 | 2822        | 1                                           | 200       | 0-04-01            | ます。        | ·                |                     |
| ワ-                                                    |                 |              |              |       | 3980952342 | 2822        | 1                                           | 199       | 9-04-01<br>8-04-01 | L所属        | 事業者_             | 雇用形態」は              |
| ))-                                                   |                 |              |              |       | 3980952342 | 2822        | 1                                           | 199       | 7-10-01            | 、常時        | 雇用の場             | 帚は「1」、              |
|                                                       |                 |              |              |       | 3980952342 | 2822        | 1                                           | 199       | 6-10-01            | 臨時雇        | 用の場合             | は「2」を、              |
| 3-                                                    |                 |              |              | •     | 3980952342 | 2822 [      | 1                                           | 199       | 5-10-01            | 半角で        | 入力しま             | इंग्रे वि           |

建設キャリアアップシステム ガイダンス インターネット代行申請 技能者情報登録

## STEP3-1 エクセルフォーマットの作成

UP

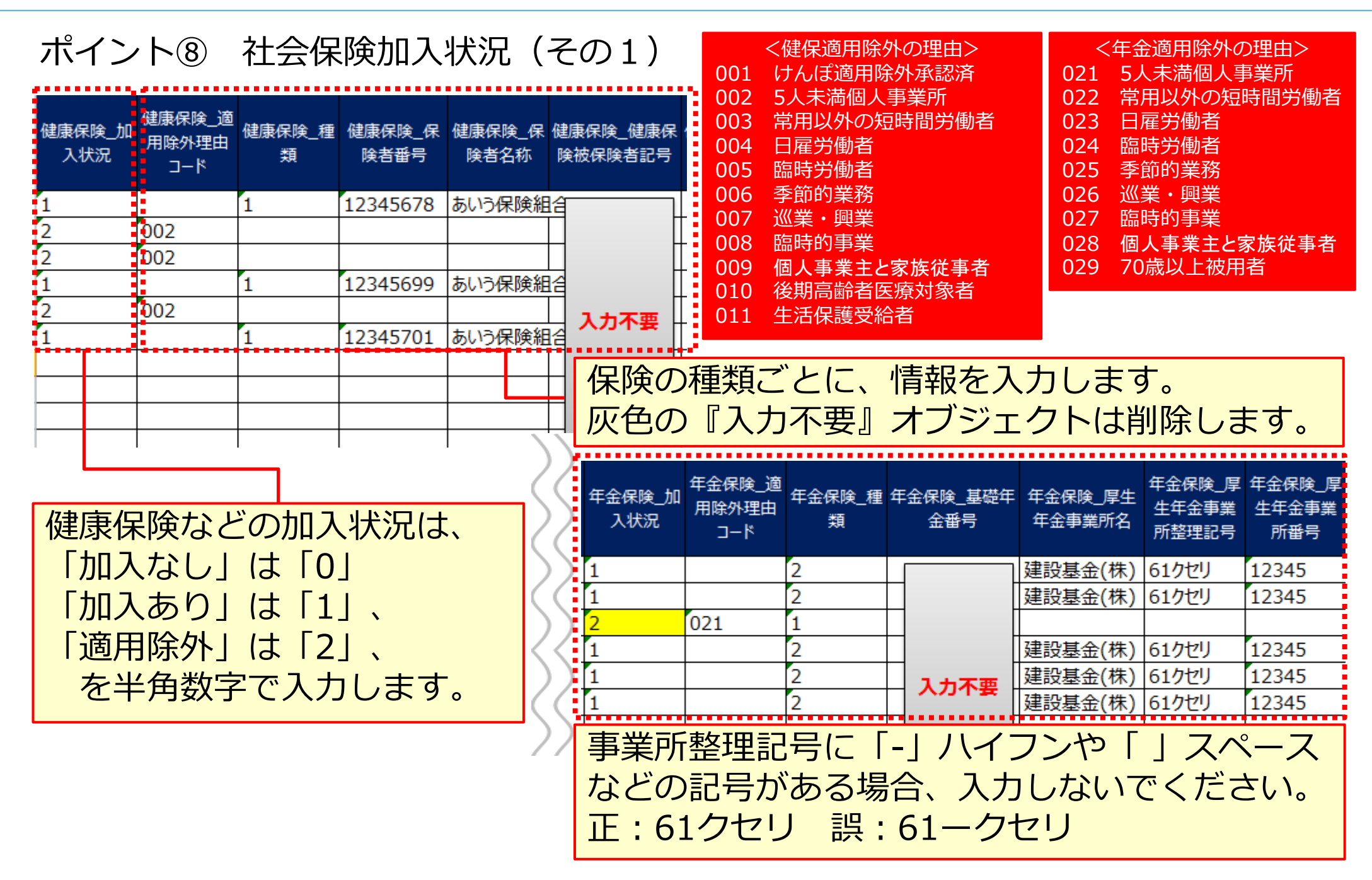

## ポイント⑨ 社会保険加入状況(その2)

|               |                        |                     |                        |                         |                          |                        |                         | · · · · · · · · · · · · · · · · · · · |                |                                                  |
|---------------|------------------------|---------------------|------------------------|-------------------------|--------------------------|------------------------|-------------------------|---------------------------------------|----------------|--------------------------------------------------|
| 雇用保険_加<br>入状況 | 雇用保険_適<br>用除外理由<br>コード | 雇用保険_雇用保<br>険被保険者番号 | 雇用保険_被<br>保険者種類・<br>区分 | 建設業退職<br>金共済制度_<br>加入状況 | 建設業退職金<br>共済制度_被共<br>済番号 | 中小企業退<br>職金制度_加<br>入状況 | 中小企業退<br>職金制度_被<br>共済番号 | 労災保険特<br>別加入_加<br>状況                  | 04<br>04<br>04 | <雇用保険適用除外の理由><br>41 短期雇用<br>42 短時間雇用<br>43 季節労働者 |
| 1             |                        | 2345444441          |                        | 1                       | 123456788                | 0                      |                         | 0                                     | 04             | 44 学生・生徒等                                        |
| 2             | 041                    |                     |                        | 0                       |                          | 0                      |                         | 1 (                                   | 04             | 45 事業主、代表者・役員                                    |
| 0             |                        |                     |                        | 0                       |                          | 0                      |                         | 1                                     | 22             |                                                  |
| 0             |                        |                     |                        | 0                       |                          | 1                      | 1234567                 | 0 <                                   |                |                                                  |
| 2             | 041                    |                     |                        | 0                       |                          | 0                      |                         | 1                                     |                |                                                  |
| 0             |                        |                     |                        | 0                       |                          | 1                      | 1234567                 | 0 (                                   |                |                                                  |
|               |                        |                     |                        |                         |                          |                        |                         |                                       | $\sum$         |                                                  |
|               |                        |                     |                        | i                       |                          | i.                     | i                       |                                       |                |                                                  |
| 被共洋           | 番号か                    | 13桁以外               | の場合                    | <b>\</b>                |                          |                        |                         |                                       |                |                                                  |
|               |                        |                     |                        | 7 ///                   |                          |                        |                         |                                       |                |                                                  |

エクセル入力せず、データ取込後、 システム上で編集します。

UP

|   | 労災保険特<br>別加入_保険<br>種類 | 労災保険特別加入_労災<br>保険番号 | 労災保険特<br>別加入_整理<br>番号 | 一般健康診<br>断種別コード | 一般健康診断受<br>診日 |
|---|-----------------------|---------------------|-----------------------|-----------------|---------------|
| I |                       |                     |                       | 01              | 2017-02-01    |
| I | 1                     | 12345678901236      | 1234                  | 01              | 2018-03-01    |
|   | 2                     | 12345678901237      | 1234                  | 01              | 2018-04-15    |
|   |                       |                     |                       | 01              | 2018-01-01    |
|   | 1                     | 12345678901236      | 1234                  | 01              | 2018-03-01    |
| I |                       |                     |                       | 01              | 2018-01-01    |
|   |                       |                     |                       |                 |               |

「労災保険特別加入\_保険種類欄」は、通常(民間など)の労災保 険とは異なりますので、ご注意ください。

ポイント⑩ 健康診断や技能職種等の入力

<重要>以下の入力項目は数字の「0」を入力します。 特殊健康診断、技能職種、保有する登録基幹技能者数、保有資格、研修受講履 歴、表彰、就業履歴データ連携認定システム

|                |                  |                |              |               |              | 1      | I      | - N                       |
|----------------|------------------|----------------|--------------|---------------|--------------|--------|--------|---------------------------|
| 特殊健康診<br>断_記入数 | じん肺健康診<br>断種別コード | じん肺健康診断<br>受診日 | 技能職種_記<br>入数 | 学歴_指定学<br>科有無 | 学歴_学歴<br>コード | 学歴_学校名 | 学歴_学科名 |                           |
| 0              |                  |                | 0            |               |              |        |        | $\left( \right)$          |
| 0              |                  |                | 0            |               |              |        |        | $\langle \langle \rangle$ |
| 0              |                  |                | 0            |               |              |        |        | $\mathcal{O}$             |
| 0              |                  |                | 0            |               |              |        |        | $\left( \right)$          |
| 0              |                  |                | 0            |               |              |        |        |                           |
| 0              |                  |                | 0            |               |              |        |        | ())                       |

| 科名                                      | 保有する登録<br>基幹技能者<br>数_記入数 | 保有資格_記<br>入数 | 研修受講履<br>歴_記入数 | 表彰_記入数 | 就業履歴デー<br>タ連携認定シ<br>ステム_記入<br>数 |  |
|-----------------------------------------|--------------------------|--------------|----------------|--------|---------------------------------|--|
| ))                                      | 0                        | 0            | 0              | 0      | 0                               |  |
| $\langle \langle \cdot \rangle \rangle$ | 0                        | 0            | 0              | 0      | 0                               |  |
| 22                                      | 0                        | 0            | 0              | 0      | 0                               |  |
| ))                                      | 0                        | 0            | 0              | 0      | 0                               |  |
| $\langle \langle -$                     | 0                        | 0            | 0              | 0      | 0                               |  |
| $\left  \right\rangle \right $          | 0                        | 0            | 0              | 0      | 0                               |  |

必要事項の入力が完了したら、 エクセルフォーマットを保存し ます。保存場所を忘れないよう にご注意ください。

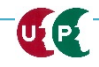

## STEP3-1 エクセル取込

## 作成したエクセルフォーマットをシステムに取り込みます。

| - <sup>播取り込み</sup><br>「<br>」<br>「<br>」<br>」<br>」<br>「<br>」<br>選択し<br>が表 | ったファイルのファ<br>示されます。                                              | イル名                                                                                            |
|-------------------------------------------------------------------------|------------------------------------------------------------------|------------------------------------------------------------------------------------------------|
| エクセルからー括<br>エクセル取込み元<br>エクセルフォーマット.xlsx                                 |                                                                  | <pre> .c&lt;ださい。 ① [参照] を押します。 </pre>                                                          |
| 申請登録                                                                    |                                                                  |                                                                                                |
| 1件ずつ代行申請を行いたい場合は「1                                                      | 件登録」ボタンを押してください。技能者の新規                                           | Refighering (2) STEP3で作成した「エクセ<br>ルフォーマット」を保存した                                                |
| 代行申請一覧                                                                  | 技能者                                                              |                                                                                                |
| 技能者フリガナ       姓名     ミドルネーム       データがありません。                            | 技能者名<br>姓名 ミドルネーム Family                                         | <hr/>                                                                                          |
| 「編集」ボタンを押すと、技能者の登録<br>登録処理が終わり、申請可能となったも<br><b>6 「エクセル取込</b>            | 申請画面に進みます。<br>のは一覧の「申請可」に「○」印がつきます。<br>ひょっご など中誌されます<br>ひみ」を押して、 | <ul> <li>■ 54775リ</li> <li>③「エクセルフォーマット」を<br/>・ビクチャ<br/>・ビグチャ<br/>・ビデオ     </li> </ul>         |
| ー括取り込みラ<br>ます。                                                          | ニータを取り込み エクセル取込み                                                 | A ミュージック     A [開く] を押します。     Dアイル名(N): エクセルフォーマット.xlsx     Dアイル     G [第く① ▼ キャンセル     Fャンセル |

#### STEP3-1 エクセル取込

#### 取り込まれた情報が表示されます。

申請登録

1件ずつ代行申請を行いたい場合は「1件登録」ボタンを押してください。技能者の新規登録申請画面に進みます。

#### 代行申請一覧

技能者 技能者フリガナ 技能者名 NAME 申請番号 ステータス 件別 牛年月日 姓 ミドルネーム 名 ミドルネーム 姓 名 FAMILY GIVEN MIDDLE 編集 ケンセツ タロウ 建設 一郎 2000-05-01 未処理 行削除 男 編集 行削除 土木 浩二 未処理 ドボク コウジ 男 1970-05-30 編集 行削除 スミス ジョン SMITH JOHN 男 1958-05-01 未処理 編集 華子 未処理 行削除 フジ ハナコ 富士 女 1980-10-03 編集 行削除 ドボク ケンタロウ 土木 健太郎 男 未処理 1970-05-01 編集 行削除 山田 女 ヤマダ トクコ 徳子 1980-11-03 未処理

「編集」ボタンを押すと、技能者の登録申請画面に進みます。

「全削除」ボタンを押すと、ステータスが「未処理」のデータが全て削除されます。 決済済みの場合は、代行申請一覧には表示されません。

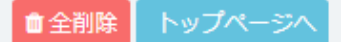

UP

[代行申請一覧]に、一括取り込みした技能者情報が、人数分正 しく取り込まれていることを確認します。 [編集]ボタンを押し、利用規約同意書等の添付やエクセルで入 力しなかった項目を入力します。

1件登録

# STEP3 インターネット代行申請における情報入力

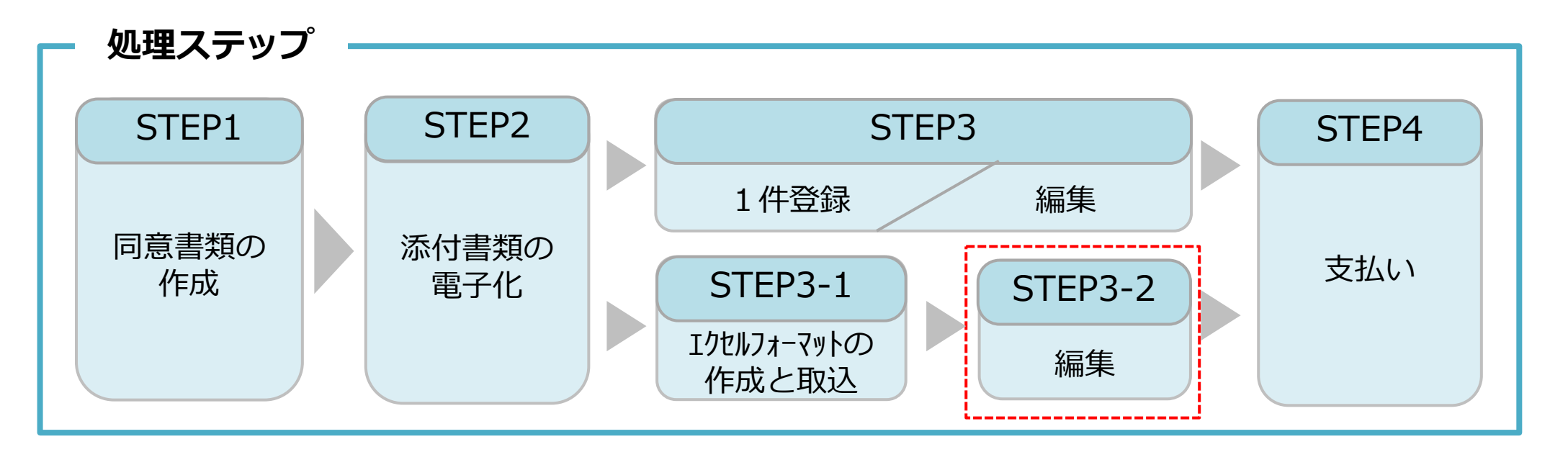

## STEP3-2

「STEP3-2 編集」では、エクセルフォーマットの取込後の情報の入力方法を説明します。

## STEP3-2 編集

## 同意書類などの確認書類を添付します。さらに未入力箇所に入力します。

| 510_閲覧 《                                       | 代行申請 / 技能者の新規代行 / 申請内容登録 (代行)                                                          | メールアドレス                                           |
|------------------------------------------------|----------------------------------------------------------------------------------------|---------------------------------------------------|
| 520_就業履歴 《                                     | 同意書類                                                                                   |                                                   |
| 610_現場・契約 《                                    |                                                                                        | ccus.jpからの受信を可能として下さい。                            |
| 620_施工体制登録                                     | 以下の同意書類をスキャナで取込み、電子データとして用意してください。<br>同意書がない場合、代理での申請けできません。                           | Xールアトレス (雑誌用)<br>k_t@kensetukikin.or.jp           |
| 710_代行申請 · · · · · · · · · · · · · · · · · · · | 個人情報の取り扱い 22 違択                                                                        |                                                   |
| 10_同意書様式取得                                     | システム利用規約 砂漠 選択                                                                         | 建設キャリアアップカード送付先住所                                 |
| 20_技能者の新規代行                                    |                                                                                        |                                                   |
| 21_技能者の新規代行申<br>請の修正                           |                                                                                        | 広り元性がを会社の寺にされる場合は、会社石・即著名・様力・丸り石まで必須 こま<br>現住所と同じ |
|                                                |                                                                                        | 現住所と異なる場合、ご記入ください。                                |
| 30_技能者の変更代行中<br>請同意依頼                          | 本人確認書類1                                                                                |                                                   |
| 31_技能者の変更代行                                    |                                                                                        |                                                   |
| 32_技能者の変更代行申                                   | 以下の本人確認書類をデジタルカメラ・スマートフォンによる撮影またはスキャナで取込み<br>書類の電子化ができない方は、インターネットでの申請はできません。お手数ですが郵送で | 緊急連絡先住所                                           |
| 前の形正                                           | 国籍 必须                                                                                  | 現住所と同じ                                            |
| 33_技能者の変更代行申<br>請の支払                           | 日本                                                                                     | 現住所と異なる場合、ご記入ください。                                |
| 40_事業者の新規代行                                    | 本人確認書類1                                                                                |                                                   |
| 41_事業者の新規代行申<br>請の修正                           | 申請者及びその親族以外の個人情報が記載されている場合は該当箇所は伏せてから添付をし                                              | 緊急連絡先電話番号                                         |
| 50_事業者の変更代行                                    | 記載内容が鮮明に判読できる画像を添付してください。不鮮明な書類は、無効となります。                                              | 緊急連絡先電話番号 🜌                                       |
| 51 事業考の亦面代行由                                   |                                                                                        | ハイフン「-」付きで入力してください。                               |
| 請の修正                                           | □ 頗写真                                                                                  |                                                   |
| 60_事業者の代行申請の<br>まり                             | 韓写直をスキャナ等の機器で取込み、以下のサイズに切り取った重子データとして甲音して                                              |                                                   |
|                                                | ・申し込みの6ヶ月以内に撮影したものあること                                                                 | カードの送付先住所は書留郵便を受け                                 |
| 70_就業履歷入力代行<br>(個別登録)                          | ・画像のサイスは294×378ビクセルであること<br>顔写真ファイル名 必須                                                | 取りやすい会社住所などに変更するこ                                 |
| 71_就業履歴入力代行<br>(一括登録)                          | 選択                                                                                     | とを推奨します。                                          |
| 720_所属技能者確認                                    | 次頁→ △ 一時保存                                                                             | 『必須』項目は必ず入力が必要です。                                 |
| P                                              |                                                                                        | 副首会 All Dights Decenved                           |
|                                                | Copyright (C) 2018 一般的团法人建設美振频                                                         | 興埜立 All Rights Reserved.                          |

## STEP3-2 編集

## エクセル取込にて入力しなかった項目を入力します。

| 所属事業者                          | 所属事業者                                                                                                    | 保有する登録基幹技能者                                                                                                    |
|--------------------------------|----------------------------------------------------------------------------------------------------|----------------------------------------------------------------------------------------------------|
| 主たる所属事業者<br>所属事業者ID            | 主たる所属事業者<br>所属事業者10 所属事業者名                                                                                                    | 登録基幹技能者資格の有無を「有」にした場合、明細登録ボタンで明細を登録してください。<br>「無」にした場合、登録されている明細は削除されます。                                                                                                    |
| 66879345433022<br>先ずは、「明細登録」ボタ | 先ずは、「明細登録」ボタンから所属事業者の情報を入力してください。明細登録後、主たる所属事業者を選択してください。                                                                                                    | 登録基幹技能者資格の有無                                                                                                    |
| ください。<br>社会保険を払っている事           | 社会保険を払っている事業者が主たる事業者となります。主たる所属事業者を変更した場合、主たる所属事業者の雇用形態や年金保険の厚生年金事業者情報が変更されます。                                                                                    | 保有資格等                                                                                                    |
| の雇用が悪い牛玉1种火                    | 明細登録 メールアドレス 建設業許可番号 法人番号 雇用形態 雇用年月日                                                                                                    | 「主」で選択したものがボータルサイトの初期画面に表示されます。                                                                                                    |
| 主たる所属 <del>事業</del> 者<br>●     |                                                                                                    | 主         コード         名称         日付の種類         日付         確認           データがありません。         データがありません。         ビード         ビード |
| ·                              | 健康診断                                                                                                    | α < 1 > »<br><                                                                                                    |
|                                | 過去1年以内に受けた直近の健康診断についてご記入ください。<br>じん肺健康診断の場合、過去3年以内に受けた直近の健康診断についてご記入ください。                                                                                         | 研修等の受講履歴                                                                                                    |
|                                | <ul> <li>一般健康診断種別コード</li> <li>健康診断種別コード</li> <li>健康診断種別コード</li> <li>健康診断種別名</li> <li>健康診断登記名</li> <li>健康診断登記名</li> <li>●般健康診断</li> <li>選択</li> <li>クリア</li> </ul> | 「主」で選択したものがポータルサイトの初期画面に表示されます。                                                                                                    |
|                                |                                                                                                    | 主         研修名(団体・会社名)         受講年月日         確認書類           データ状ありません                                                                                                    |
|                                | 職種 ▶ 先ずは、「明細登録」ボタンから職種の情報を入力してください。明細登録後、主たる職種を選択して下さし、                                                                                                    | <pre>&lt; ( 1 &gt; »</pre>                                                                                                    |
|                                | 「主」で選択したものがポータルサイトの初期画面に表示されます。                                                                                                    | 表第の<br>展開<br>入力が終わったら                                                                                                    |
|                                | 必ず1件は登録してください。 明細登録                                                                                                    |                                                                                                    |
|                                | 主     コード     大分類     コード     小分類       技能職種情報がありません。                                                                                                    | ◆前貢 内容確認へ △一時保存 ダクリア ×キャンセル                                                                                                    |

## STEP3-2 編集

UP

## 入力内容を確認し、申請ボタンを押します。

| 労災保険特別加入                      |                        |                       |                                                                                                    | 証明書類等がすべて添付されて                           |
|-------------------------------|------------------------|-----------------------|----------------------------------------------------------------------------------------------------|------------------------------------------|
| 加入状況                          |                        |                       |                                                                                                    |                                          |
| 有                             |                        |                       |                                                                                                    | しいるか、確認します。                              |
| 保険種類                          |                        |                       | 職種                                                                                                    |                                          |
| 労災保険番号                        |                        |                       | 主         コード         大分類         コード         小点           *         06         とび工         01         とび工                                 | 份類         代行申請 / 技能者の新現代行 / 新規申請確認 (代行) |
| 労災保険整理番号                      |                        |                       |                                                                                                    |                                          |
| Then these                    |                        |                       | 経験等記入                                                                                                    | 保有資格等                                    |
| <b>维認書類</b><br>証明書.jpg        |                        |                       | 抹約·約士 1 23 日                                                                                                    | 主 コード 名称 日付の種                            |
|                               |                        |                       | とび工を5年。                                                                                                    | データがありません。                               |
| 健康診断                          |                        |                       | 所属事業者記入用<br>この技能者はとび工事を5年経験したことを証明します。                                                                                                    |                                          |
| 一般健康診断                        | 破痛診療通知々                | 健康於斯墨於口               |                                                                                                    |                                          |
| 01                            | 1年ごと                   | 2017/08/00            | ***                                                                                                    | 研修等の受講履歴                                 |
| 特殊健康診断                        |                        |                       | +02                                                                                                    | 主 研修名 (団体・会社名)                           |
| 健康診断種別コード                     | 健康診断種別名                | 健康診断受診日               | 指定学科卒                                                                                                    | データがありません。                               |
| 11                            | 有機溶剂                   | 2017/04/〇〇            | 学歴                                                                                                    | « <mark>3 1 2</mark> 3                   |
| 健康診断種別コード<br>14               | 健康診断種別名<br>特定化学物質      | 健康診断受診日<br>2018/01/○○ | 高等学校                                                                                                    |                                          |
| Definition for the put on the | TRATES AND TREPH       |                       | 学校名                                                                                                    |                                          |
| 健康診断種別コート                     | 健康診断種別名                | 健康診断受診口               | キャリアアップ工業高校 建築学科                                                                                                    | 表彰等の屆歴                                   |
| 健康診断種別コード                     | 健康診断種別名                | 健康診断受診日               | 本業証明書<br>本業証明書                                                                                                    | 主コード 表彰名                                 |
|                               |                        |                       | T Main The gray                                                                                                    | データがありません。                               |
| じん肺健康診断                       |                        |                       | 保有する登録基件技能者                                                                                                    |                                          |
| 健康診断種別コード 22                  | <b>健康診断種別名</b><br>3年ごと | 健康診断受診日<br>2017/03/○○ | 登録基幹技能者資格の有無                                                                                                    |                                          |
|                               |                        |                       |                                                                                                    |                                          |
|                               |                        |                       | 主         コード         名称         修了年月日         有効期限年月日           ※         00016         登録書・土工部評談場音         2017/04/01         2022/03/31 | 「明書 ipg                                  |
|                               |                        |                       |                                                                                                    |                                          |
| 由詰内の                          |                        |                       | 由書」ボタンを畑しは                                                                                                    |                                          |
| 中间内石                          | 全しノル田司のノ               | して 」 1夕、 し            | 中前」パタンで作し、汉                                                                                                    | ◎ 確認                                     |
| 能老情却                          | の登録す                   | 日語を空て                 | します 支払い内容入力                                                                                                    |                                          |
| 바다ㅋㅋㅋ                         | XVノ                    |                       |                                                                                                    | 申請します。                                   |
| 面面に准                          | 「みます」                  |                       |                                                                                                    | よろしいですか?                                 |
|                               |                        |                       |                                                                                                    |                                          |
|                               |                        |                       | ▲ 甲頭 ▲ 十ヤンセル 戻る                                                                                                    | はい いいえ                                   |
|                               |                        |                       |                                                                                                    |                                          |

# STEP4 インターネット代行申請における登録申請

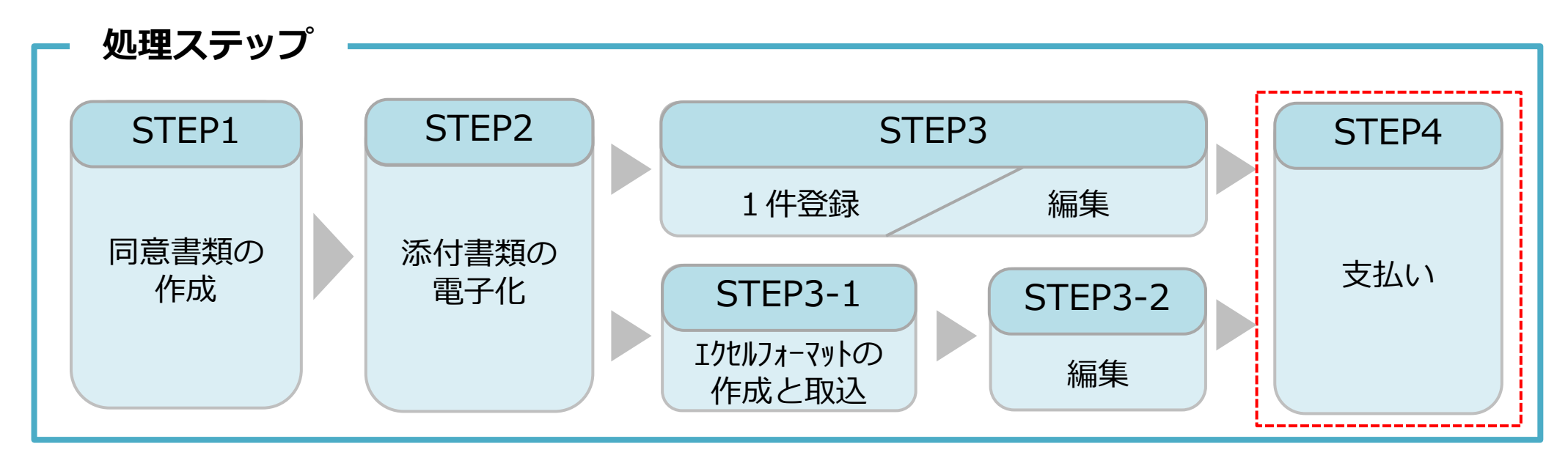

#### **STEP4**

「STEP4 支払い」では、決済画面による支払い方法の選択や支払後にカードが届くまでの流れを説明します。申請が 終わることにより、ステータスが「未処理」から「未決済」に進みます。申請番号が発行されます。

| 1117中論一5 | (11)中語 見 |            |    |     |        |        |       |        |         |            |               |     |        |
|----------|----------|------------|----|-----|--------|--------|-------|--------|---------|------------|---------------|-----|--------|
|          | 技能者      |            |    |     |        |        |       |        |         |            |               |     |        |
|          | 技能者フリカ   | <b>i</b> ナ |    | 技能  | 者名     | NAME   |       | 까만     | * 4 8 9 | 申請番号       | ステータス         |     |        |
| 姓        | 名        | ミドルネーム     | 姓  | 名   | ミドルネーム | FAMILY | GIVEN | MIDDLE | 1±/0    | 主牛月口       |               |     |        |
| ドボク      | コウジ      |            | 土木 | 浩二  |        |        |       |        | 男       | 1970-05-30 |               | 未処理 | 編集(行削除 |
| スミス      | ジョン      |            |    |     |        | SMITH  | JOHN  |        | 男       | 1958-05-01 |               | 未処理 | 編集(行削除 |
| フジ       | ハナコ      |            | 富士 | 華子  |        |        |       |        | 女       | 1980-10-03 |               | 未処理 | 編集(行削除 |
| ドボク      | ケンタロウ    |            | 土木 | 健太郎 |        |        |       |        | 男       | 1970-05-01 |               | 未処理 | 編集(行削除 |
| ヤマダ      | トクコ      |            | 山田 | 徳子  |        |        |       |        | 女       | 1980-11-03 |               | 未処理 | 編集(行削除 |
| ケンセツ     | タロウ      |            | 建設 | 一郎  |        |        |       |        | 男       | 2000-05-01 | 9300000304035 | 未決済 | 編集     |

#### 技能者情報登録料のお支払いについて

UP

技能者情報の登録申請料は、技能者個別にご指定いただいた決済方法によりお支払 いいただきます。

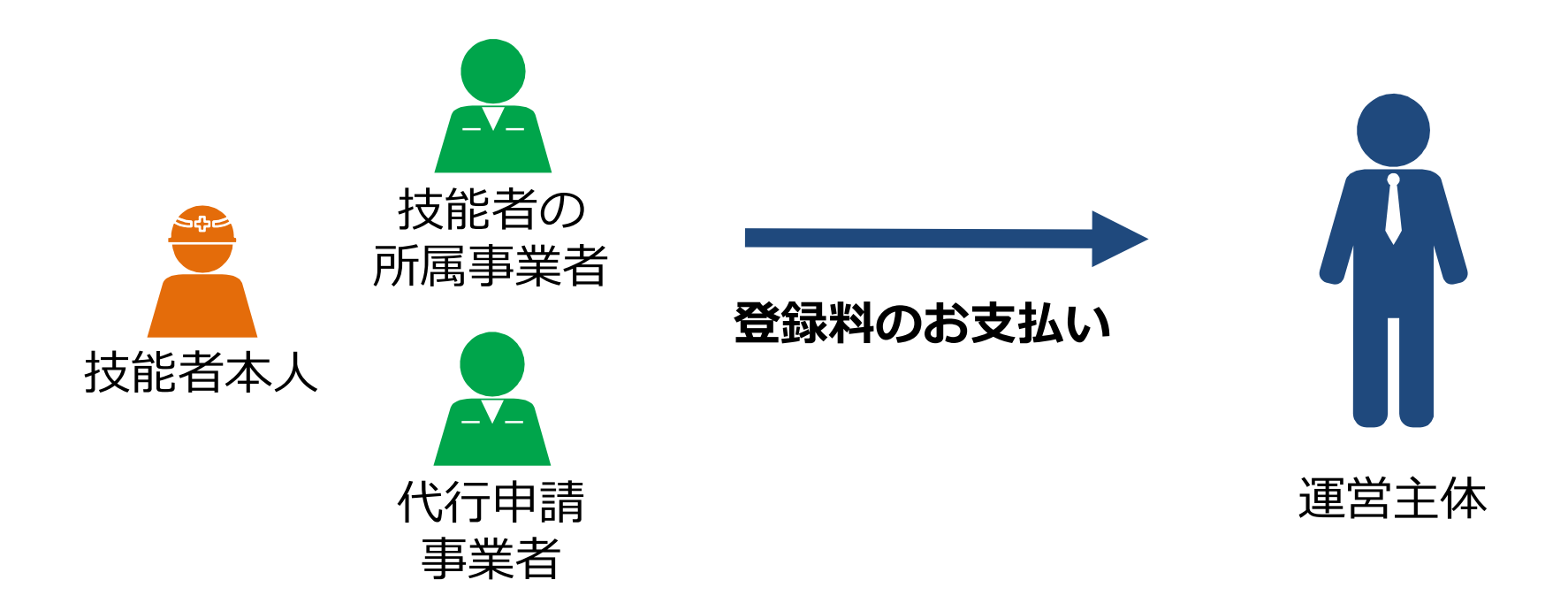

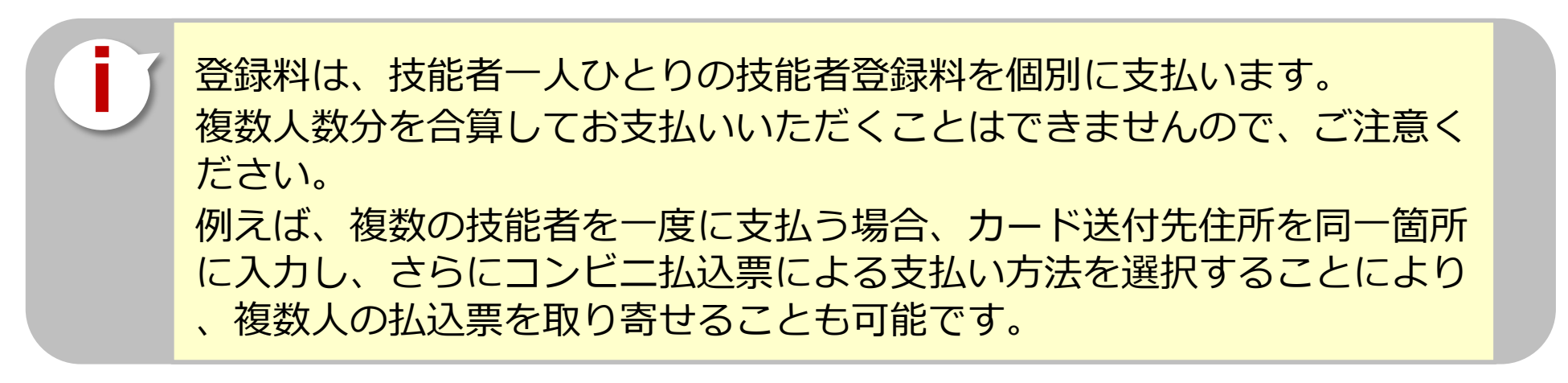

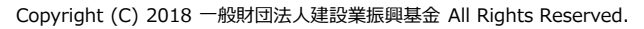

## 支払い処理に進みます。請求内容や請求金額を確認し、決済ボタンを押します。

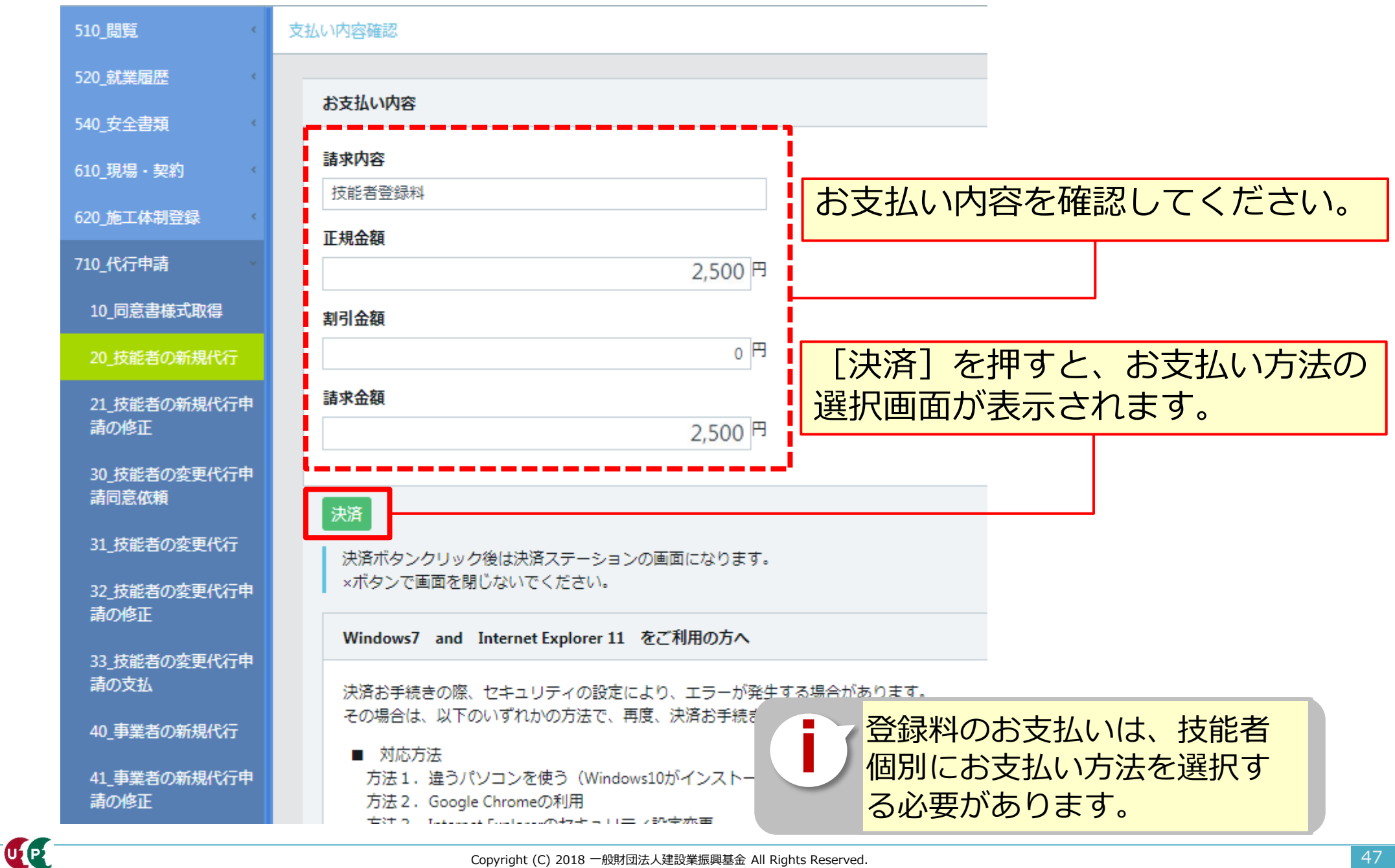

## 決済申込内容を確認し、決済ステーション利用者同意事項に同意します。

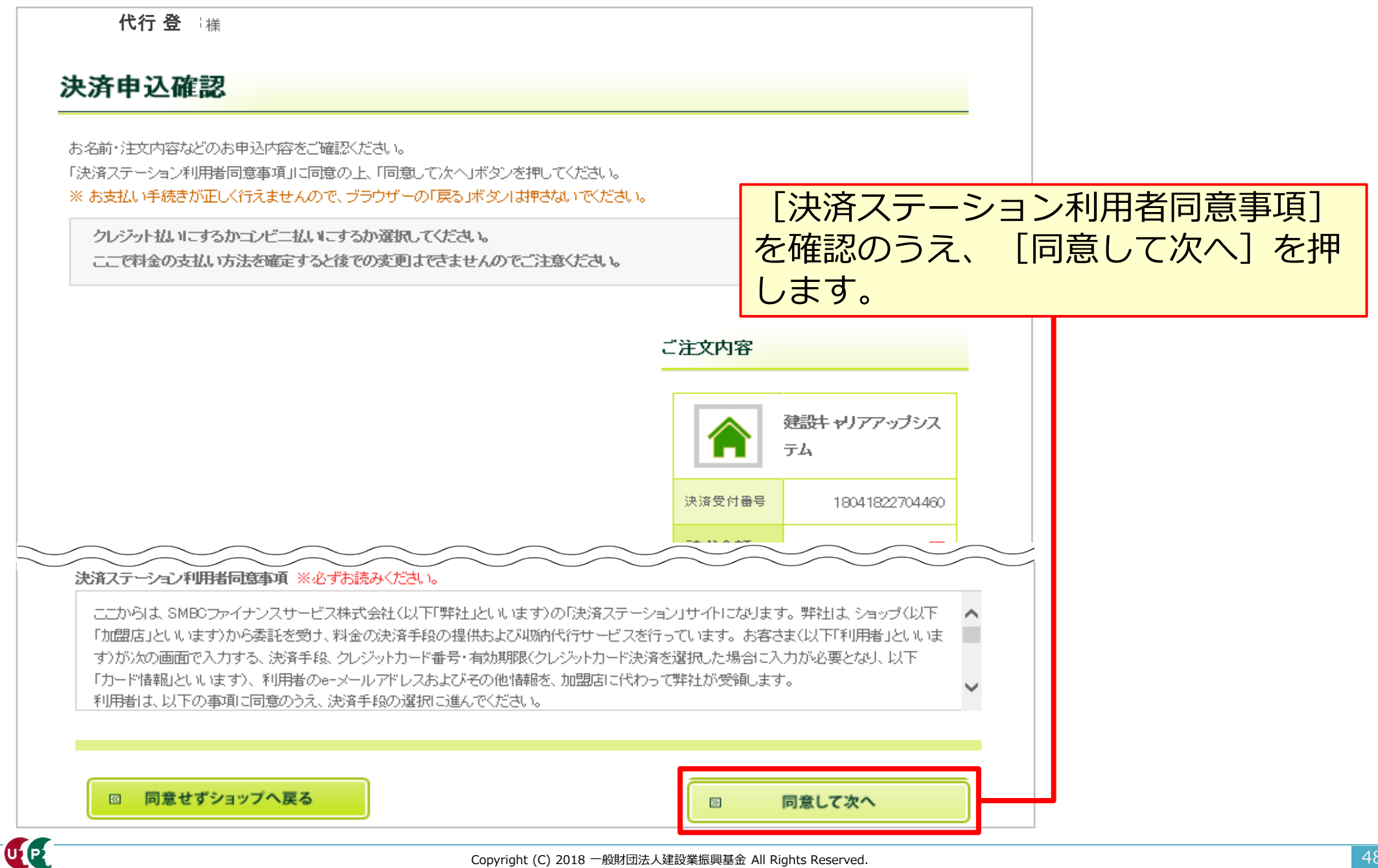

UP

## 支払い方法を選択します。

| お支払い方法の選択                                                                                                    | お支払い手続き                                   | ・                                                                                                    |  |  |  |  |  |
|----------------------------------------------------------------------------------------------------|-------------------------------------------|----------------------------------------------------------------------------------------------------|--|--|--|--|--|
| 建設 太郎様<br>お支払い方法の選択                                                                                                    |                                           | <ul> <li>クレジットカード 利用できるカード会社は変更される場合があります</li> <li>ご利用頂けるクレジットカード</li> <li>VISA 「「「」」」</li> <li>「」「」」」</li> <li>「」」「」」」</li> <li>「」」」</li> <li>「」」」</li> <li>「」」」</li> <li>「」」」</li> <li>「」」」</li> <li>「」」」</li> <li>「」」」</li> <li>「」」」</li> <li>「」」」</li> <li>「」」」</li> <li>「」」」</li> <li>「」」」</li> <li>「」」」</li> <li>「」」」</li> <li>「」」</li> <li>「」」</li> <li>「」</li> <li>「」」</li> <li>「」」</li> <li>「」」</li> <li>「」」</li> <li>「」」</li> <li>「」」</li> <li>「」」</li> <li>「」」</li> <li>「」」</li> <li>「」」</li> <li>「」</li> <li>「」</li> <li>「」」</li> <li>「」」</li> <li>「」」</li> <li>「」」</li> <li>「」</li> <li>「」</li> <li>「」</li> <li>「」</li> <li>「」</li> <li>「」</li> <li>「」</li> <li></li></ul> |  |  |  |  |  |
| お支払い方法を選択し、「次に進む」ボタンを押してください。<br>※ お支払い手続きが正しく行えませんので、ブラウザーの「戻る」ボタンは押さ                                                       | <i>れでくだ</i> さい。                           | ※ お支払いは、1回払いのみとなります。                                                                                                    |  |  |  |  |  |
| コンビニエンスストア(受付番号)(サークルド・サンクス)がメンテナンス中<br>クレジット払いにするかコンビニ払いにするか選択してください。<br>ここで料金の支払い方法を確定すると後での変更はできませんのでご注                   | のため、サービスが停止しています。                         | <ul> <li>■コンビニエンスストア(払込票)</li> <li>■ゆうちょ振替</li> </ul>                                                                                                    |  |  |  |  |  |
| <ul> <li>クレジットカード</li> <li>ご利用頂するクレジットカード</li> <li>シンSA 「シンビニエンスストア(受付番号)</li> </ul>                                         | ご注文内容<br>建設キャリアア・<br>テム<br>決済受付番号 1907083 | <ul> <li>払込票</li> <li>お手続き完了後、お客様がご登録されたご住所に払込票をご郵送します。</li> <li>払込票到着後、下記のいずれかの方法でお支払いください。</li> <li>ご利用になれるお支払い方法</li> <li>コンビニエンスストア(払込票)</li> <li>セブンーイレブン、ロー・アン、ファミリーマート、サークルK、サンクス、ミニストップ、ディリーヤマザキ、ヤマザキディリーストア・セイコーマート、ボプラ、スリーエフ、ノ</li> </ul>                                                                                                    |  |  |  |  |  |
| お手続き完了後、画面に表示されるお支払い用の受付番号等のメモをとり、コンビニ:<br>トアでお支払いください。(原則現金でのお支払いとなります。)<br>ご利用になれるコンビニエンスストア<br>LAWSON At Jack FramilyMart | エンスス<br>請求金額<br>ご連絡先電話<br>番号<br>03-63     | 210<br>マナスクラブ、アニュニューレット・フォン・ロー<br>※ MMK設置店<br>※ ポプラには、手数料が発生します。<br>ゆうちょ振奏                                                                                                    |  |  |  |  |  |
| ◎ 決済申込確認画面へ戻る                                                                                                    | 図 次に進む                                    | ※ お支払い金額が30万円を超える場合、コンビニエンスストアでのお支払いはごれ<br>用いただけません。                                                                                                    |  |  |  |  |  |

## 支払い情報を入力後、お支払い手続き完了画面が表示されます。

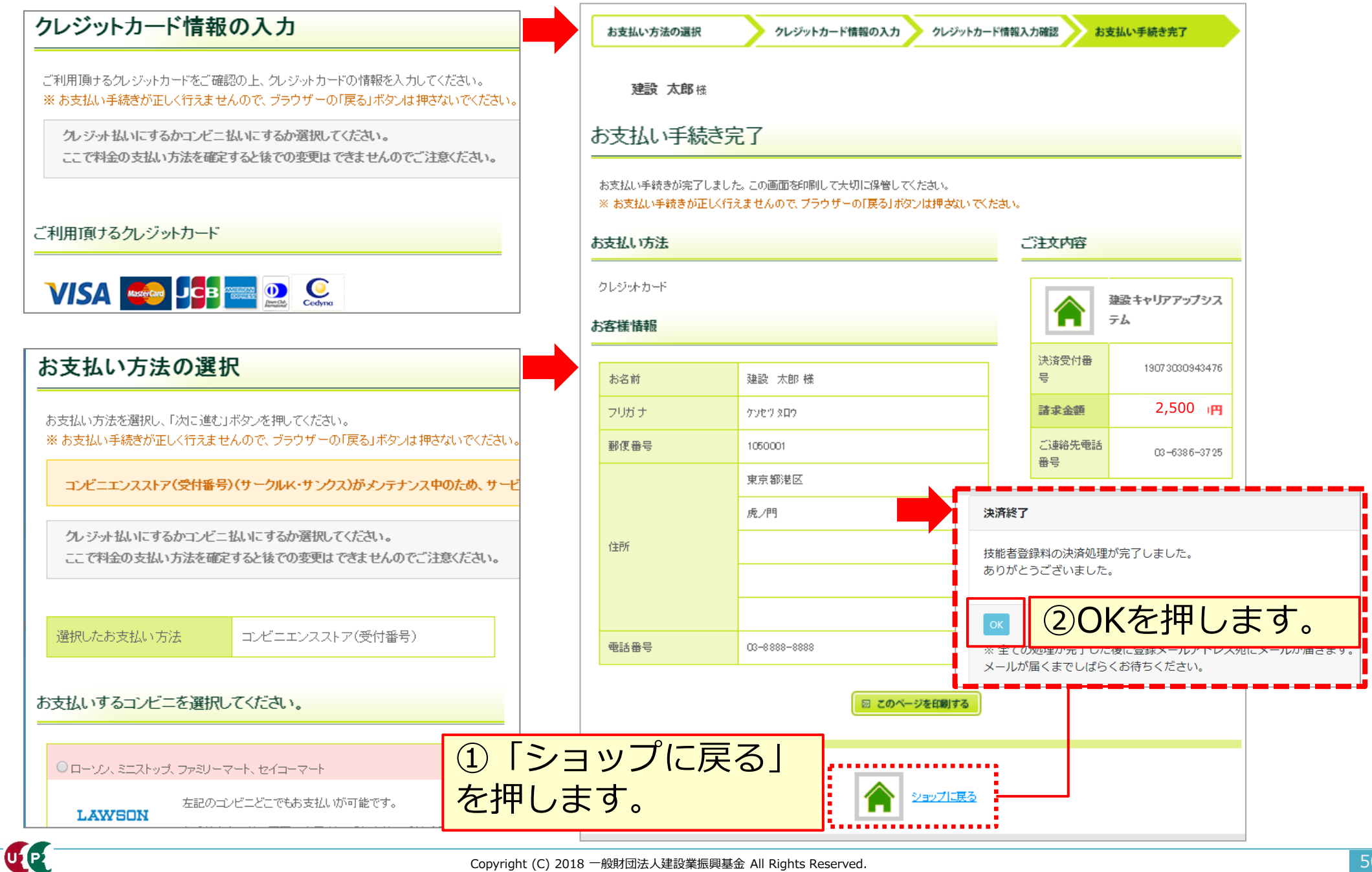

#### STEP4 申請番号

## 申請番号の確認します。

| 510_閲覧     | 申請番号確認                                    |
|------------|-------------------------------------------|
| 520_就業履歴   |                                           |
| 540_安全書類   | 申請番号確認                                    |
| 610_現場・契約  | 申請登録が完了しました。<br>お客様の申請番号は9300(04024となります。 |
| 620_施工体制登録 | この番号は、支払いや問合せの際に使用しますので大切に保管してください。       |
| 710_代行申請   |                                           |
| 10_同意書様式取得 | ОК                                        |

## 技能者個別の [申請番号] は、それぞれメモなどに控えて大切に保管してください。 申請番号は、支払いや申請内容に関して、お問い合わせをさせていただく際にご照会 いただく、大事な番号です。大切に保管してください。

| 代行申請一覧                                                              |                                  |    |        |        |       |        |       |      |      |       |  |
|---------------------------------------------------------------------|----------------------------------|----|--------|--------|-------|--------|-------|------|------|-------|--|
|                                                                     | 技能者                              |    |        |        |       |        |       |      |      |       |  |
| 技                                                                   | 技能者フリガナ 技能者名                     |    |        |        | NAME  |        |       | 生在日日 | 申請番号 | ステータス |  |
| 姓名                                                                  | ミドルネーム                           | 姓名 | ミドルネーム | FAMILY | GIVEN | MIDDLE | 12.09 | 2470 |      |       |  |
| データがありません。                                                          |                                  |    |        |        |       |        |       |      |      |       |  |
| 「編集」ボタ                                                              | 「編集」ボタンを押すと、技能者の登録申請画面に進みます。     |    |        |        |       |        |       |      |      |       |  |
| 「全削除」ボタンを押すと、ステータスが「未処理」のデータが全て削除されます。<br>決済済みの場合は、代行申請一覧には表示されません。 |                                  |    |        |        |       |        |       |      |      |       |  |
|                                                                     |                                  |    |        |        |       |        |       |      |      |       |  |
| 一覧                                                                  | 一覧表からデータがなくなれば、申請および支払いが完了しています。 |    |        |        |       |        |       |      |      |       |  |

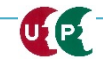

## 申請後の修正(不備の修正)

## 申請後に情報を修正する場合、下記のメニューから修正します。 [710 代行申請]から [21\_技能者の新規代行申請の修正]を選択します。

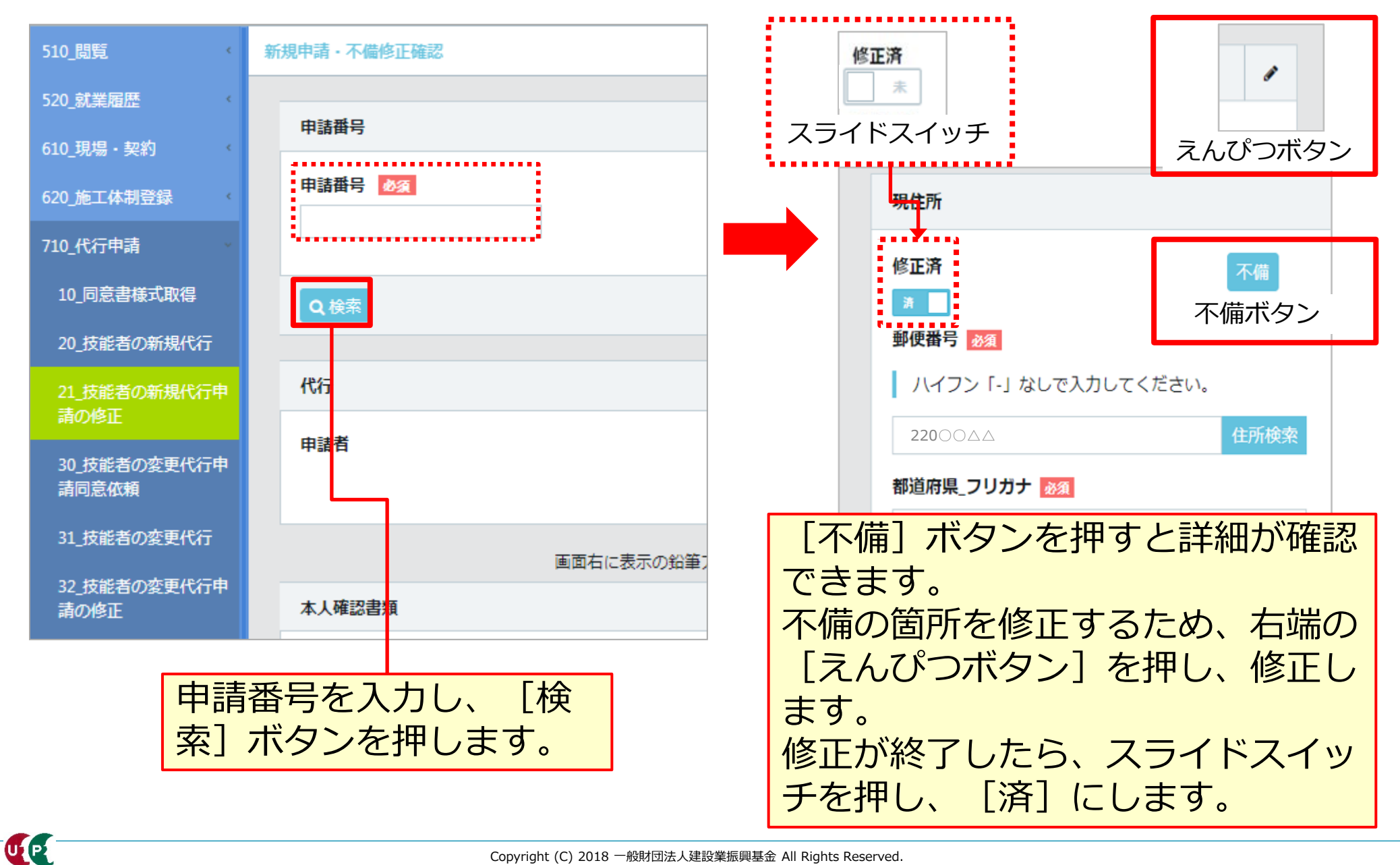

## 技能者ID通知

インターネット代行申請での登録申請が完了すると、技能者IDが技能者本人のメー ルアドレスと、所属事業者および代行申請事業者のメールアドレス宛てに、「技能 者情報新規登録完了「技能者ID」のお知らせ」が通知されます。

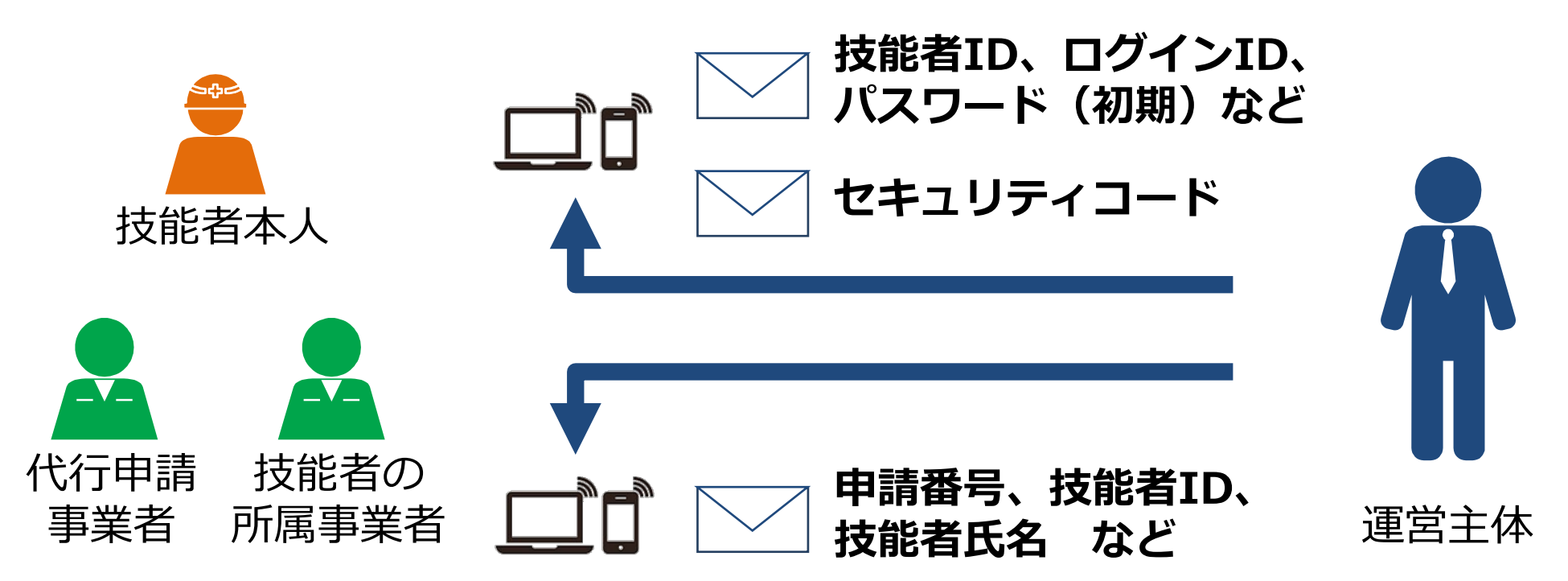

メールが届かない場合

- 迷惑メールフォルダに、運営主体からのメール(@smail.ccus.jp)が 振り分けられていないかご確認ください。スマートフォンや携帯メール アドレスをご登録の方は、当該メールアドレスからの受信を許可するよ う設定してください。
- メールアドレスが無効な場合は圧着ハガキが登録住所に送付されます。

## 建設キャリアアップカード受領

UP

建設キャリアアップカードは、登録完了後、『カード送付先住所』に簡易書留で配達 されます。なお、カード送付先住所の選択欄の初期設定は『現住所と同じ』になって いますので、日中カードを受け取りやすい会社住所等に変更することを推奨します。

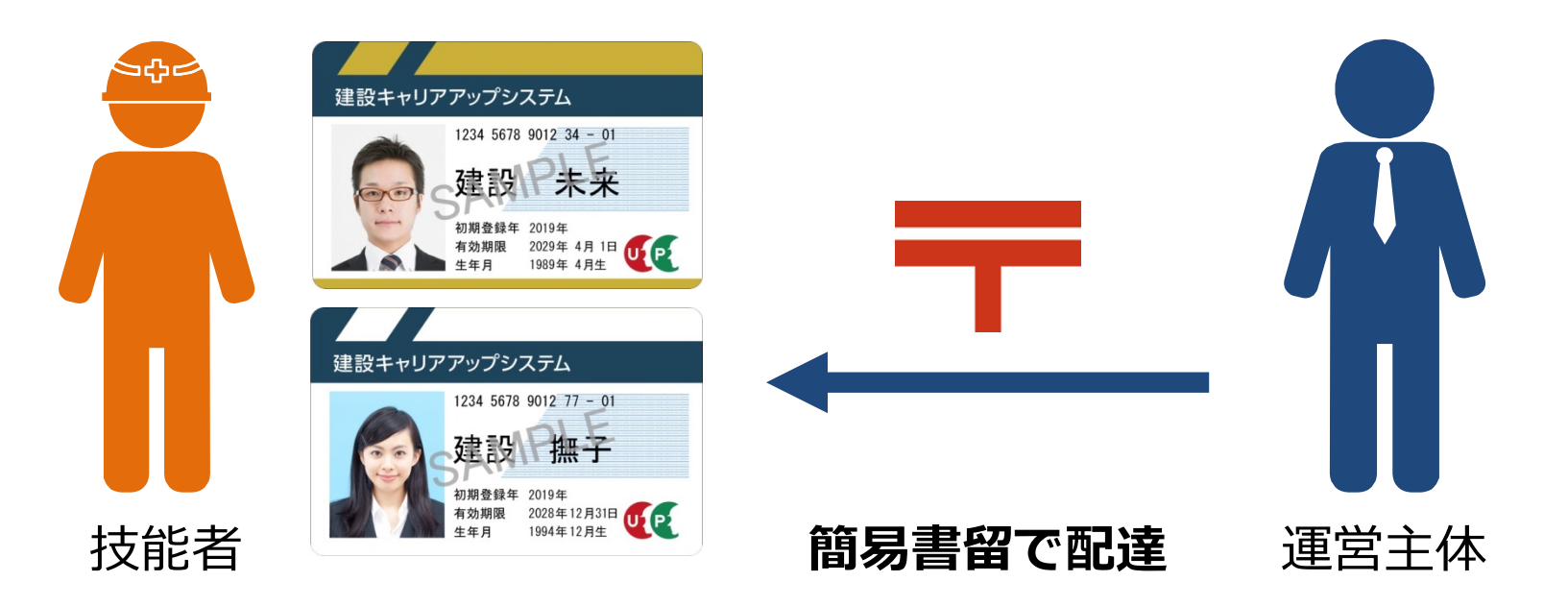

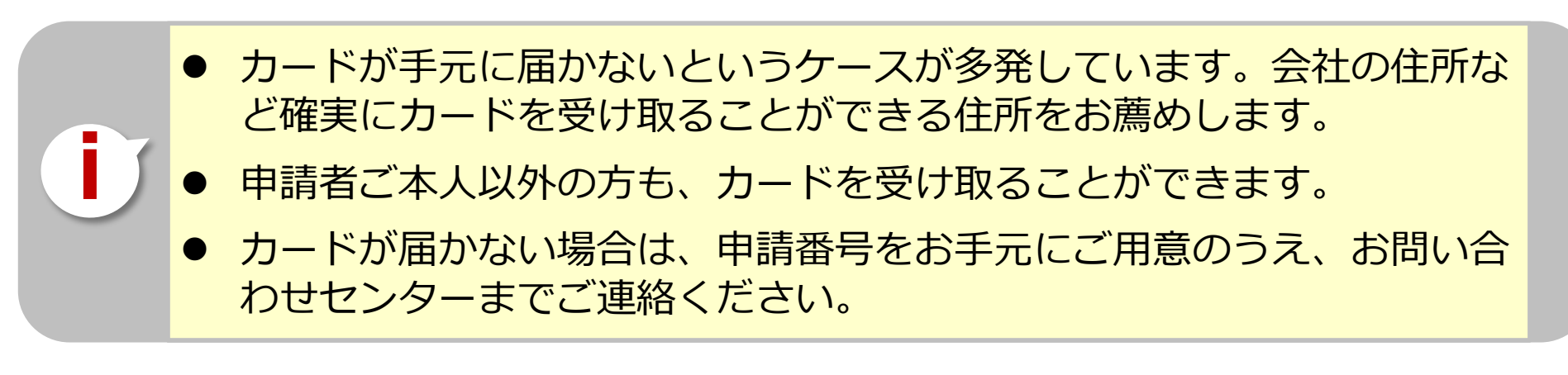

## お問い合わせ先

# ご不明な点は、建設キャリアアップシステムホームページ

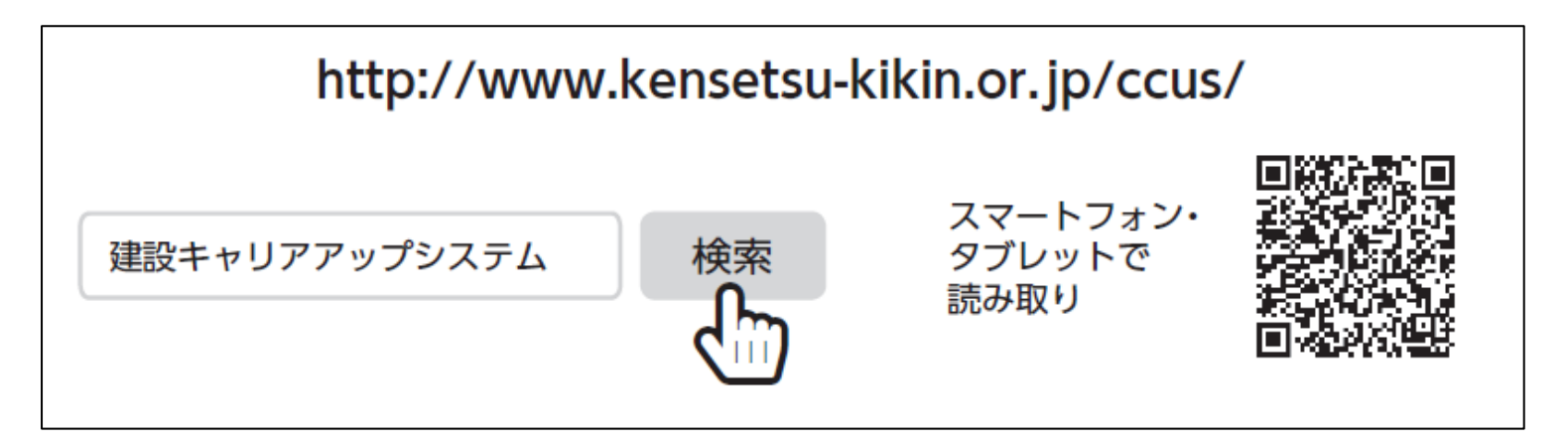

## またはこちらのお問い合わせセンターまでお願いします。

建設キャリアアップシステム 登録申請書・手引・コード表についての お問い合わせ先 一般財団法人建設業振興基金
 建設キャリアアップシステム お問い合わせセンター
 TEL: 03-6386-3725
 E-mail: otoiawase@mail.ccus.jp
 営業時間:9時~17時
 土日・祝日、年末年始は除く

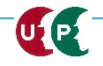